# Multi-Omics onLine Analysis System for Profiling Gene Expression

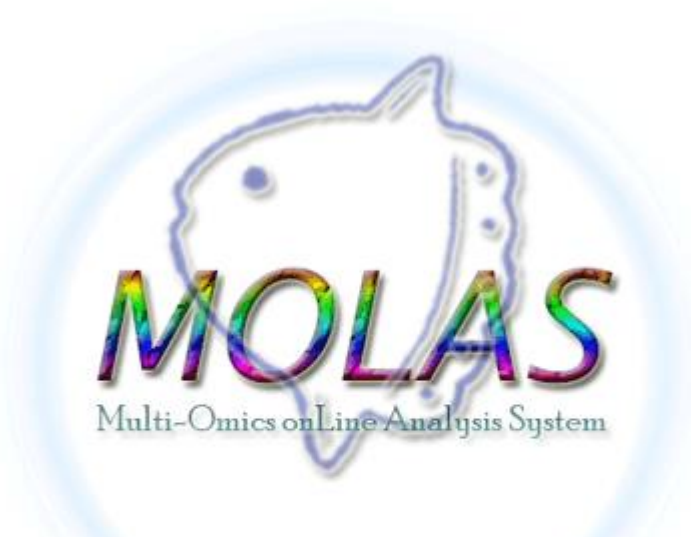

Life Science Library Training Course 2018/12

Chen, Shu-Hwa

IIS, Academia Sinica

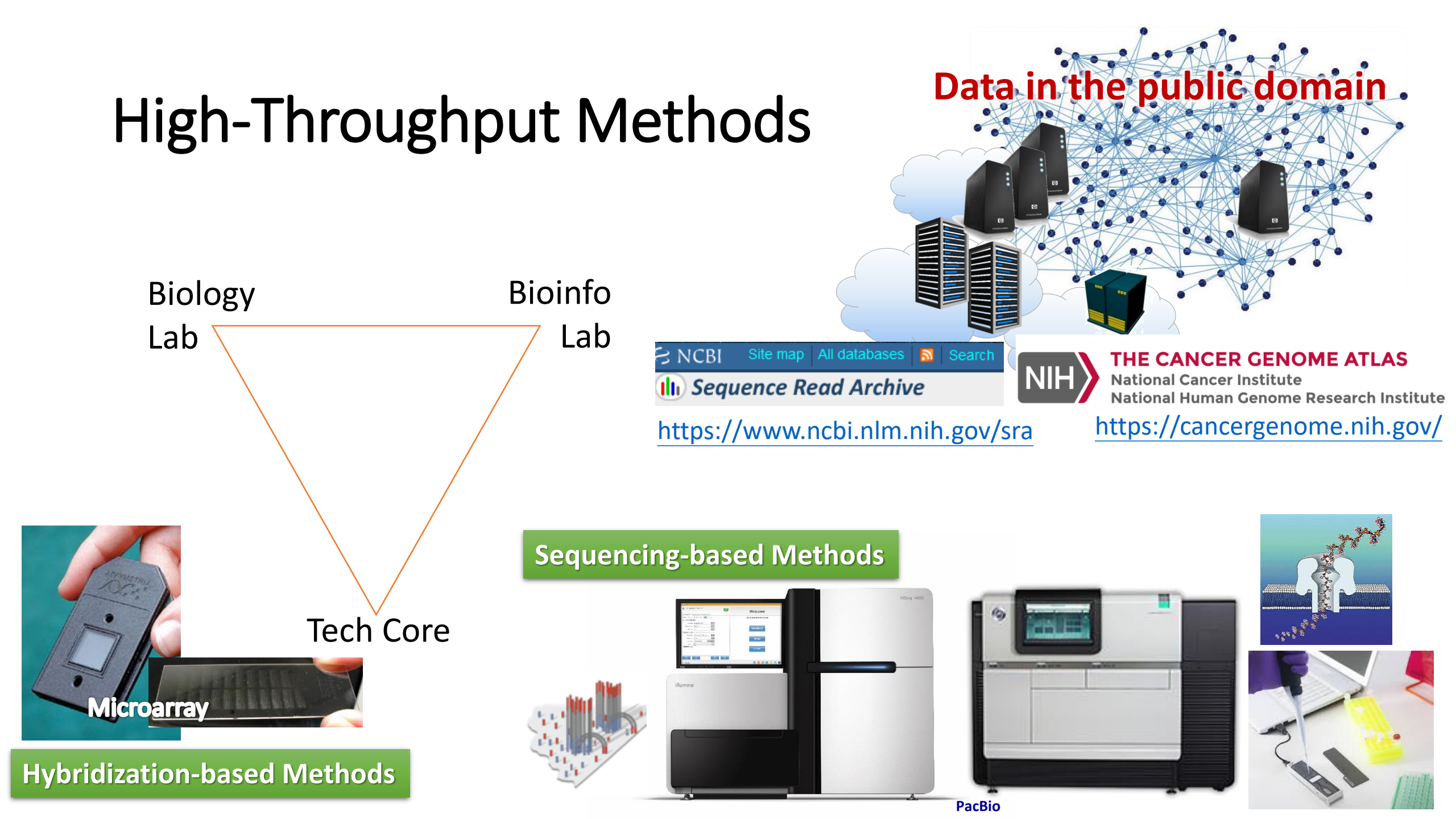

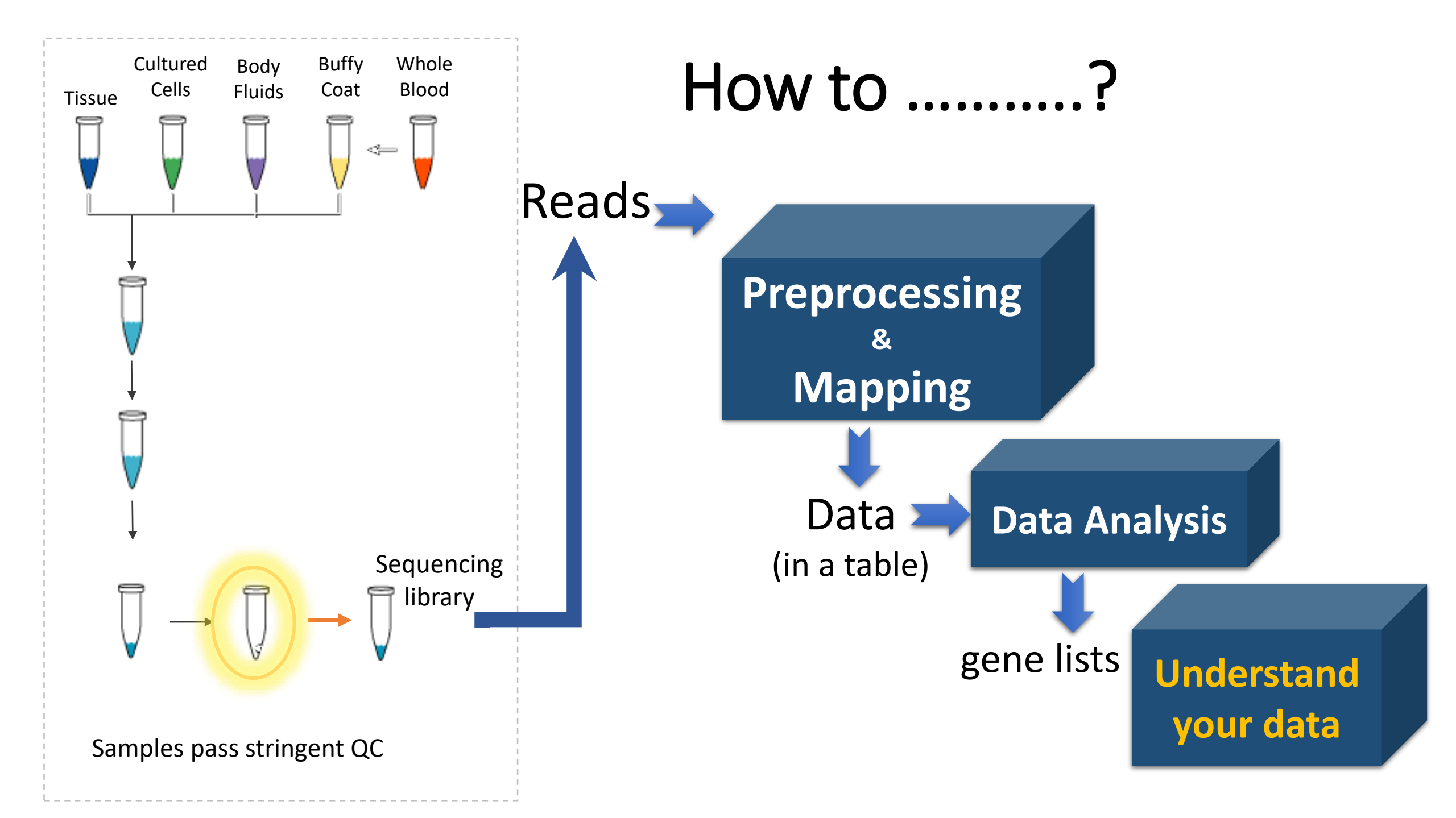

### Read in FastQ format

### https://en.wikipedia.org/wiki/FASTQ\_format

DON'T TRY TO OPEN a fastq file on your desktop PC

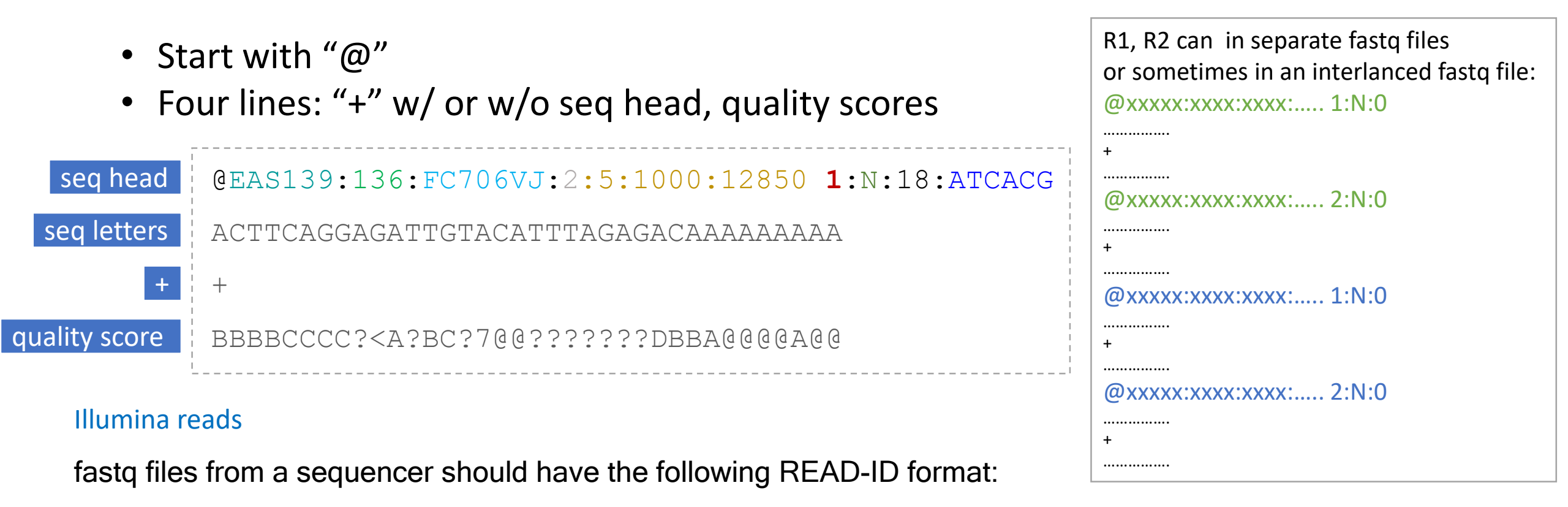

@<instrument>:<run number>:<flowcell ID>:<lane>:<tile>:<x-pos> <read>:<is filtered>:<control number>:<index sequence>

# Illumina Technology

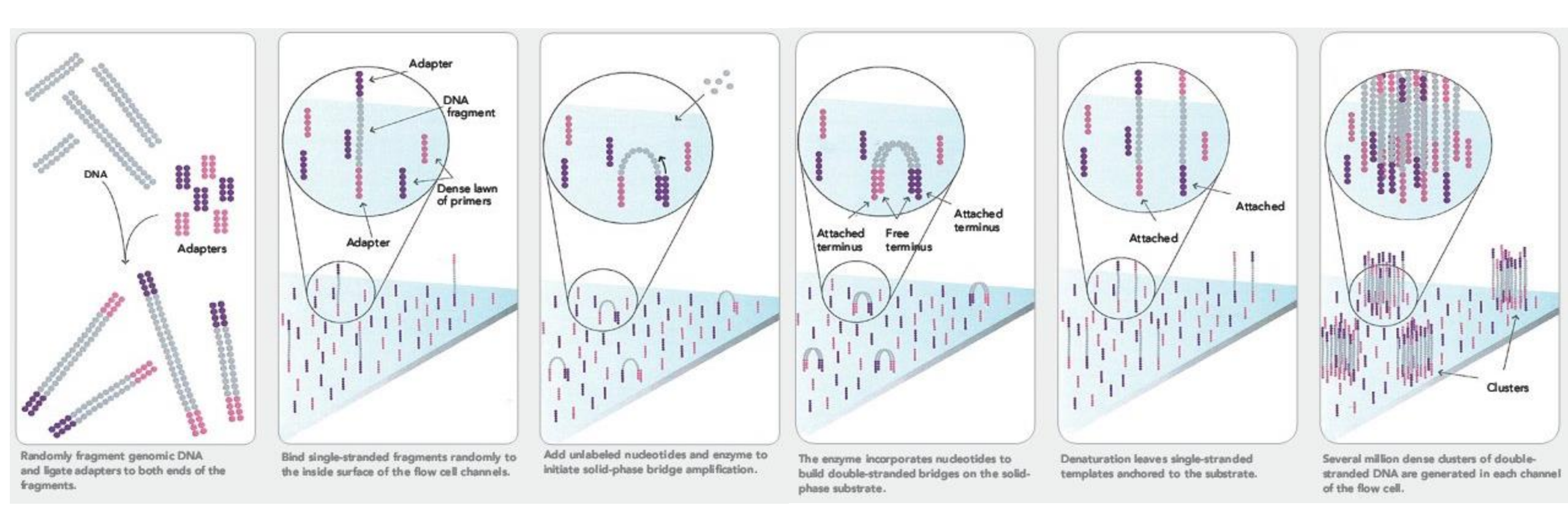

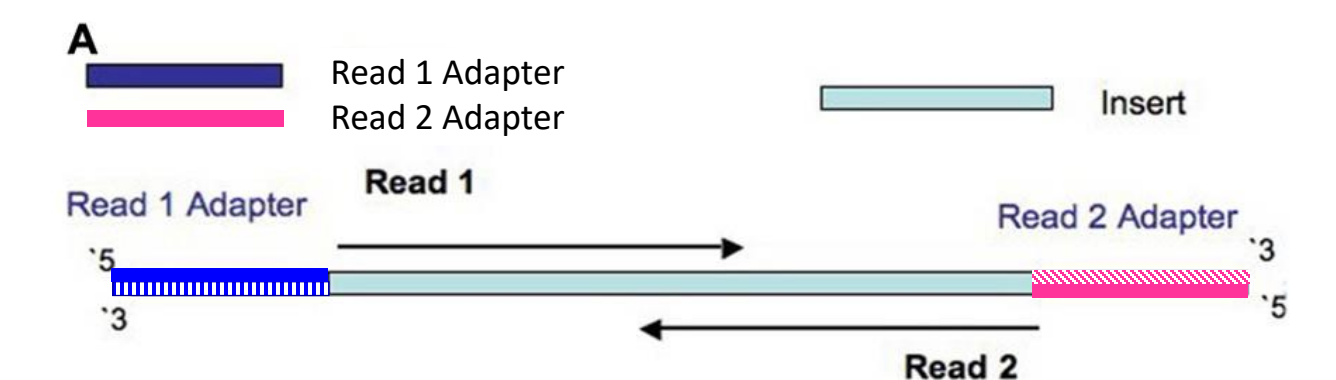

## Check the Quality of Reads

### Trimming for base quality

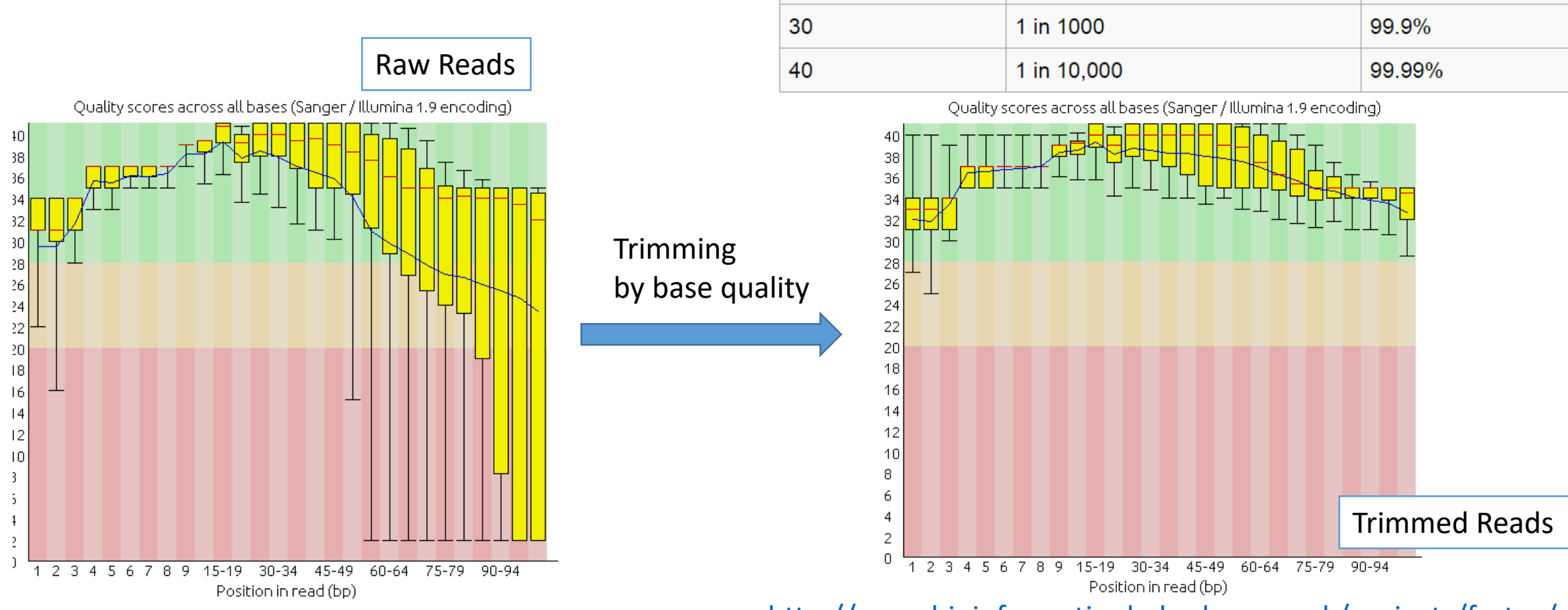

10

20

http://www.bioinformatics.babraham.ac.uk/projects/fastqc/

Phred Quality Score Probability of incorrect base call Base call accuracy

90%

99%

1 in 10

1 in 100

## Read Preprocessing (optional):

### Trimming for adapter contamination

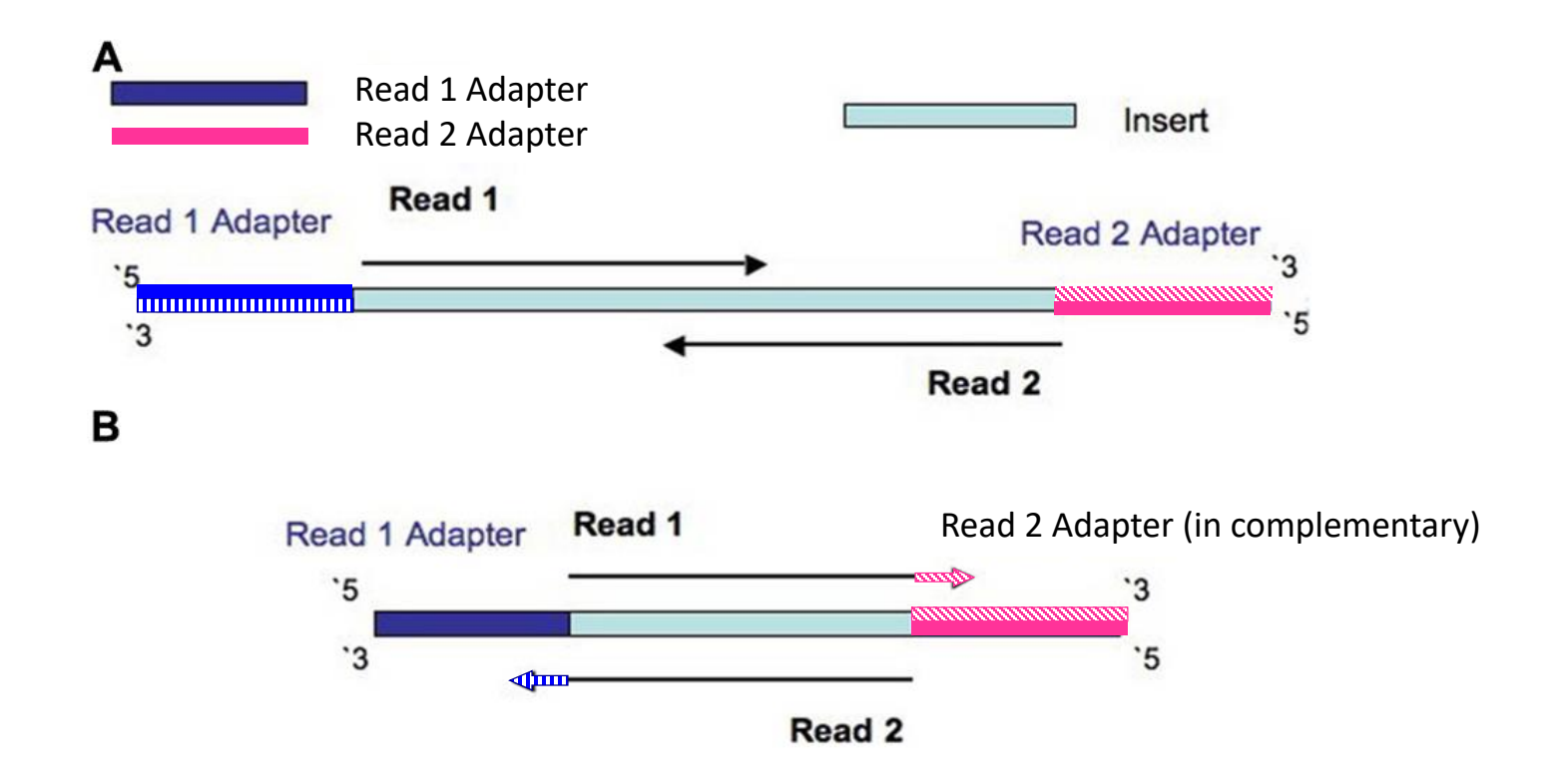

Modified from figure2. http://journal.frontiersin.org/article/10.3389/fgene.2014.00005/full

## Mapping: the Options

### Mapping to a Known Genome

- Working on the target species: to profile the gene repertoire on a well-defined reference genome (fully sequenced and annotated).
- Using a known genome close to your sample.

### *de novo* Assembling + Mapping

- Create the reference (transcriptome or genome) by assembling.
- Annotate the new assembled reference.
- Map reads to the new assembled reference.

### GTF: the Gene Tranfer Format

1 ensembl\_havana transcript 4344146 4360314 . - . gene\_id "ENSMUSG000000259 00"; gene\_version "6"; transcript\_id "ENSMUST0000027032"; transcript\_version "5"; gene\_name "Rp1"; gene\_ source "ensembl\_havana"; gene\_biotype "protein\_coding"; transcript\_name "Rp1-001"; transcript\_source "ens embl\_havana"; transcript\_biotype "protein\_coding"; tag "CCDS"; ccds\_id "CCDS14804";

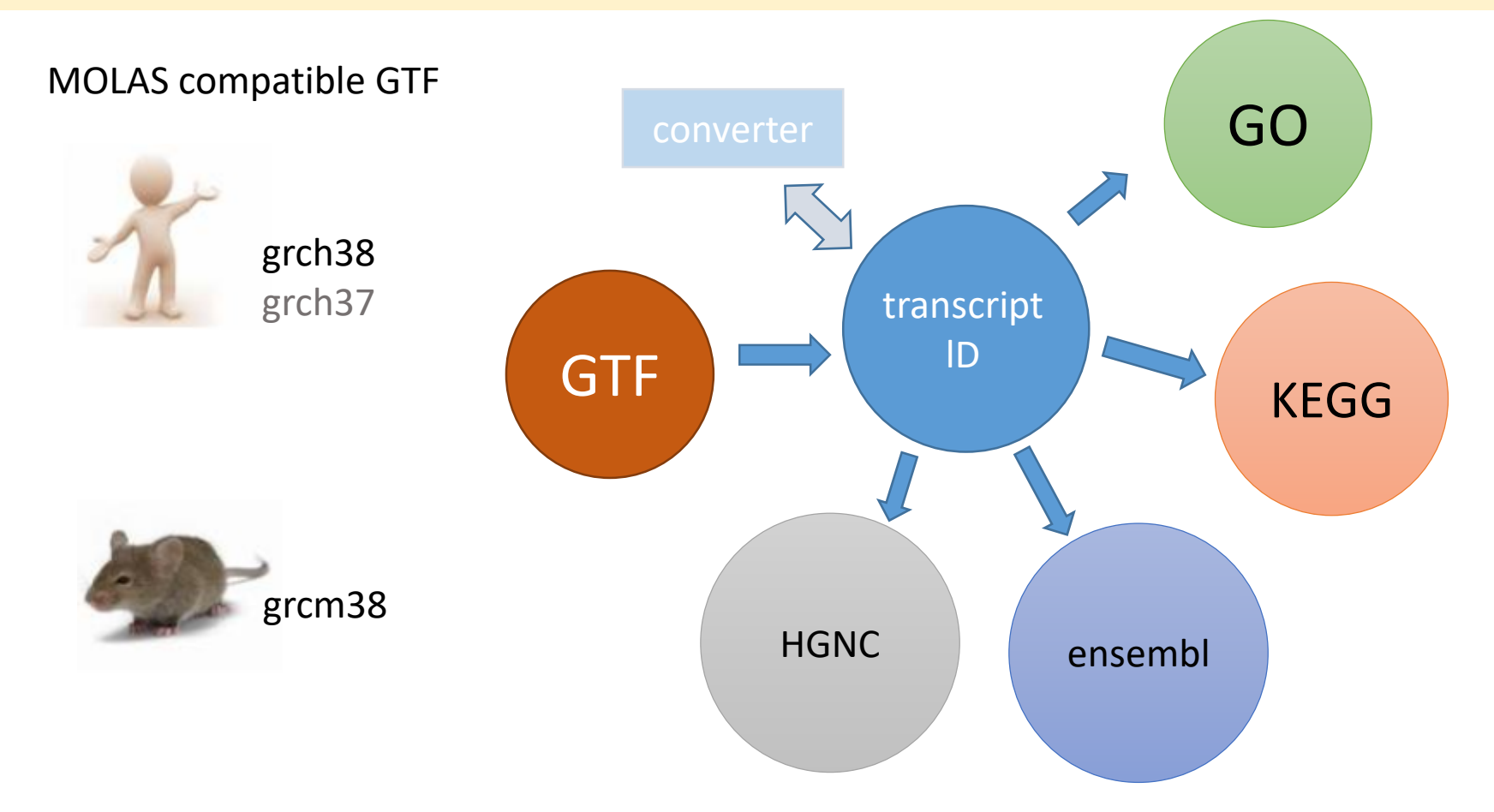

# Read Mapping

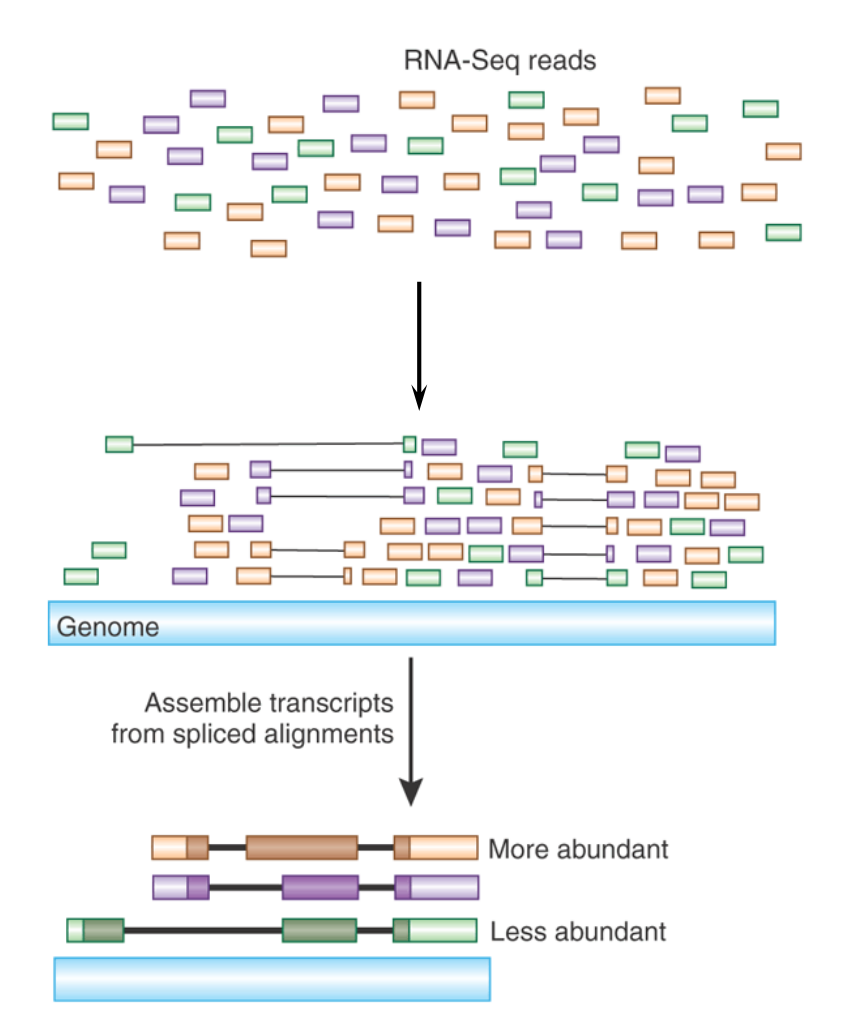

**Reference Genome** 

- Seq: fasta file / prebuilt index
- Annotation : gtf / gff file

# Expression Level by Gene or by Transcript?

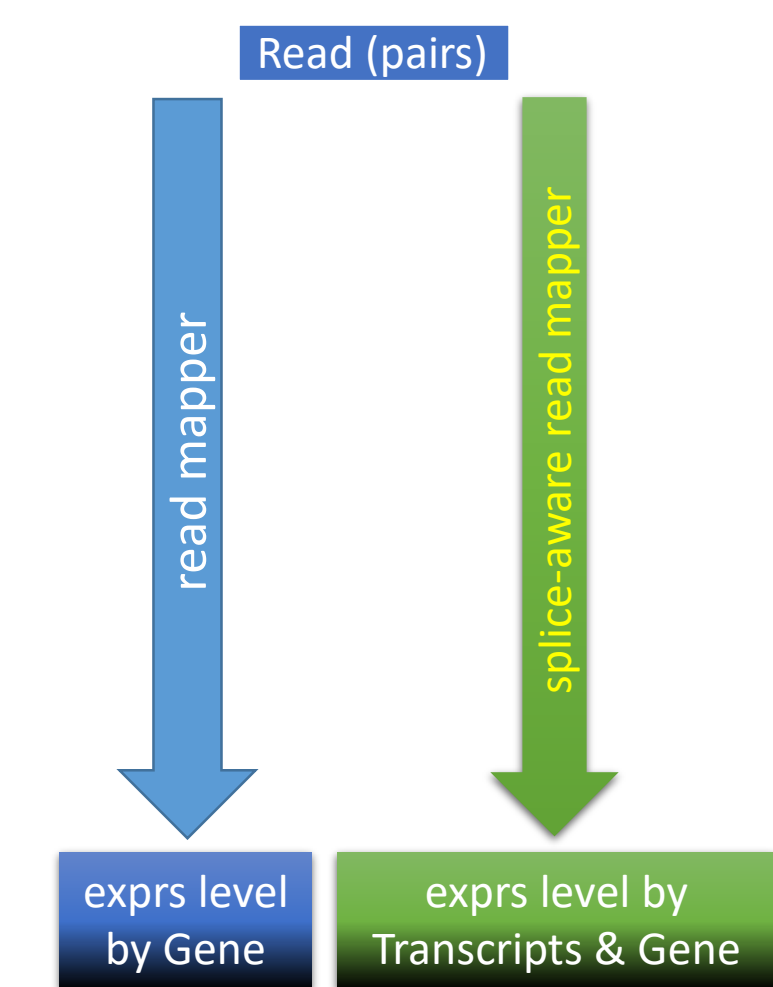

## Normalization is a Necessary Evil

• Between samples:

### Initial Input ; Volume of Reads

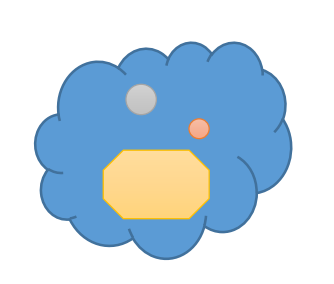

Library 1: 12M reads

• Within sample:

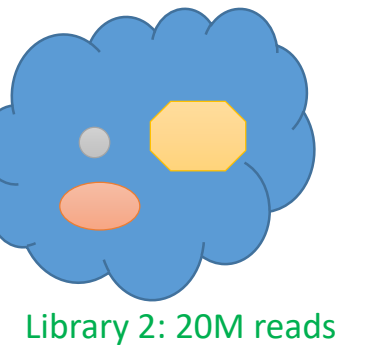

transcript length effect

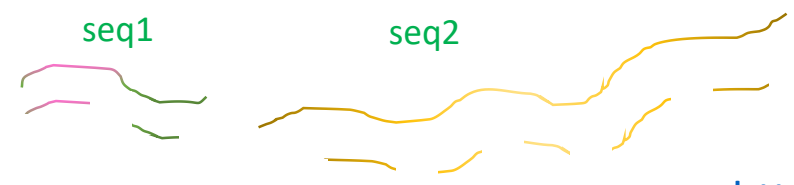

Count the mapped read number, normalized to library size

### cpm: count per million reads

- Count the mapped read number, normalized to BOTH library size and (target seq) length
  - ✓ **TPM:** transcripts per million reads
  - ✓ **RSEM:** RNA-Seq by Expectation-Maximization
  - ✓ RPKM: reads Per kilobase of exon per million mapped reads
  - FPKM: fragments per kilobase of exon per million fragments mapped

http://www.slideshare.net/mikaelhuss/rnaseq-differential-expression-analysis

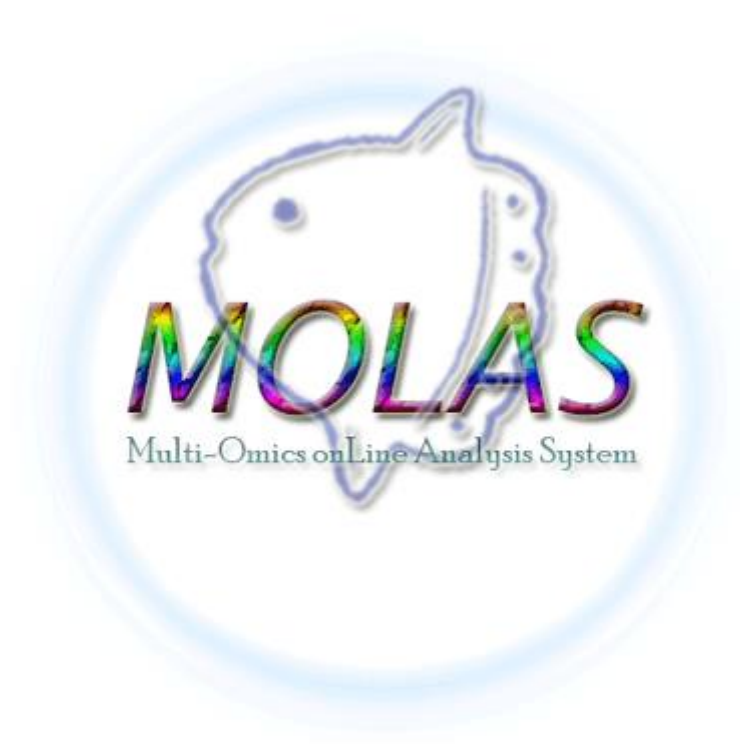

### The Usage

Demo: http://molas.iis.sinica.edu.tw/grch38/

### All you need is an expression file

Input file

 A tab-delimited text file generated by other software (e.g. cufflink, EdgeR, RSEM) in ensembl transcript id (grch38 and grcm38)

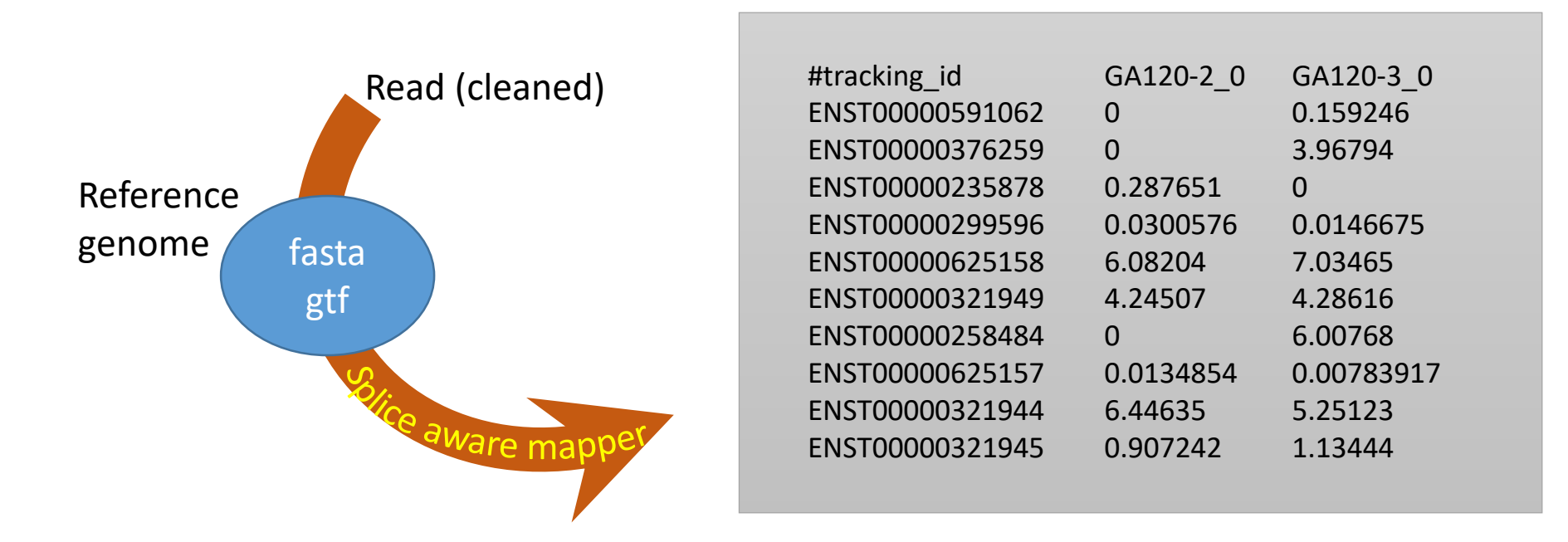

### **New Submission**

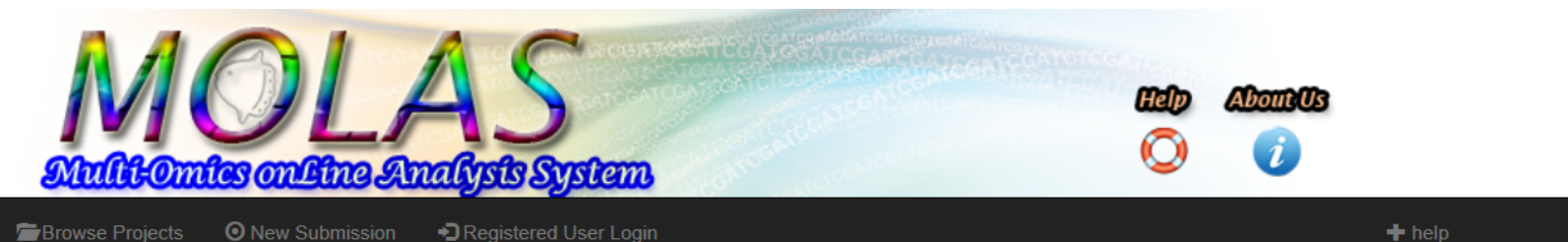

A Home Browse Projects ONew Submission

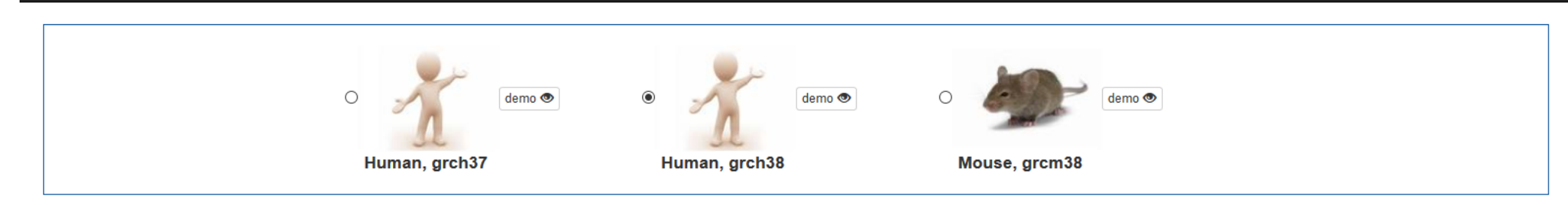

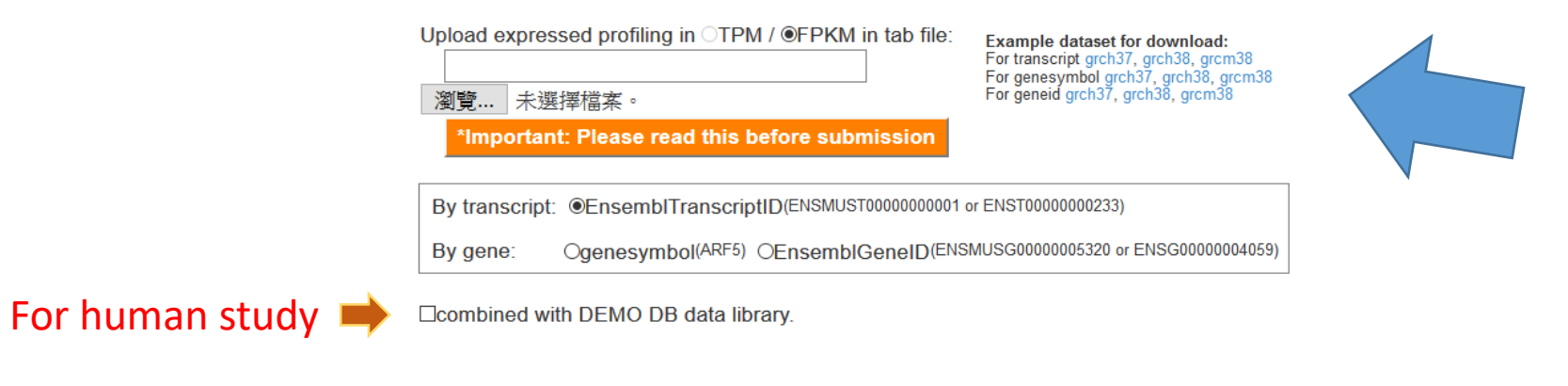

Submit 🗸 Clear All

### New Submission

#### MOLAS About MOLAS Browse Projects New Submission Check Submitted jobs

There are 208244 transcripts annotated in human genome, ensembl grch38.78. In MOLAS, 197912 transcripts are in the database (transcripts of "small non-coding genes" are excluded. Link to Details)

197523 data entries are found in the uploaded file, in which 14 ensembl transcriptid (0.01%, 14/197523) can not mapped to MOLAS database. 197509 MOLAS database transcript id are mapped (99.8%, calculated by mapped id / molas id: 197509/197912)

| EPKM file ton 5 lines : | operation |         |          |                         |
|-------------------------|-----------|---------|----------|-------------------------|
|                         |           |         |          | Modify FPKM Sample Name |
| #tracking               | Sample_   | Sample_ | Sample_  | Sampl 🜲                 |
| _id _/                  | 1 //      | 2 //    | 3 //     | e_4                     |
| ENST00000380075         | 0         | 0       | 0.909464 | 1.0386                  |
| ENST00000380071         | 320.788   | 208.653 | 269.647  | 421.71                  |
| ENST00000380079         | 160.909   | 71.0702 | 63.7214  | 0                       |
| ENST00000563164         | 11.2517   | 15.5313 | 7.45358  | 14.1989                 |
| ENST00000563166         | 0         | 0       | 0        | 1.99288                 |

#### Select library:

| Present Selected:      |                   |           |           |                 |
|------------------------|-------------------|-----------|-----------|-----------------|
| Dataset                |                   |           |           | operation       |
| Sample_1, Sample_2, Sa | ample_3, Sample_4 |           |           | modify Odelete  |
| Selecting Dataset:     |                   |           |           |                 |
| ✓Sample_1              | ✓Sample_2         | ✓Sample_3 | ✓Sample_4 | Update<br>Reset |

### Project Profile

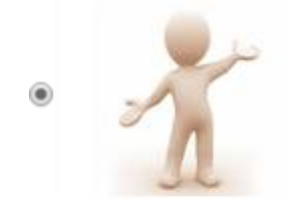

This project is a transcriptome study on grch38 reference genome (transcripts #:197523,library#:2)

### Project Info

| Project Name grch38 demo                                                     | (limit to 50 words) |
|------------------------------------------------------------------------------|---------------------|
| Brief on this Project ?:                                                     |                     |
| grch38 demo                                                                  |                     |
| Upload an website logo (image file in jpg,gif,or png format)<br>選擇檔案 未選擇任何檔案 |                     |
| Name of Sub-directory: http://molas.iis.sinica.edu.tw/ grch38                | ?                   |
| Contact E-mail as Account:molas.iis@gmail.com                                | _                   |
| Password: ••••                                                               |                     |
| Open to Public:                                                              |                     |

●No ■share this project data to my friends with this secret word:

?

## **Deployment Success**

| About MOLAS | Browse Projects | New Submission                                             | Check Submitted jobs                                                                                |                                                                                         |  |
|-------------|-----------------|------------------------------------------------------------|----------------------------------------------------------------------------------------------------|-----------------------------------------------------------------------------------------|--|
|             |                 |                                                            |                                                                                                    |                                                                                         |  |
|             |                 | Dear User:                                                 |                                                                                                    |                                                                                         |  |
|             |                 | You have complet<br>The whole system<br>Please check the v | ed the submission. There are 8<br>will be ready few minutes late<br>website below to start your jou | 3 libraries in your submission.<br>er after data deployment.<br>urney on data analysis. |  |
|             |                 | http://molas.iis.                                          | .sinica.edu.tw/grch38                                                                               | Data Deployment Success!                                                                |  |
|             |                 | Thanks for your us                                         | ing our platform to deep your                                                                       | research.<br>MOLAS administrator                                                        |  |

### Browse project and .....

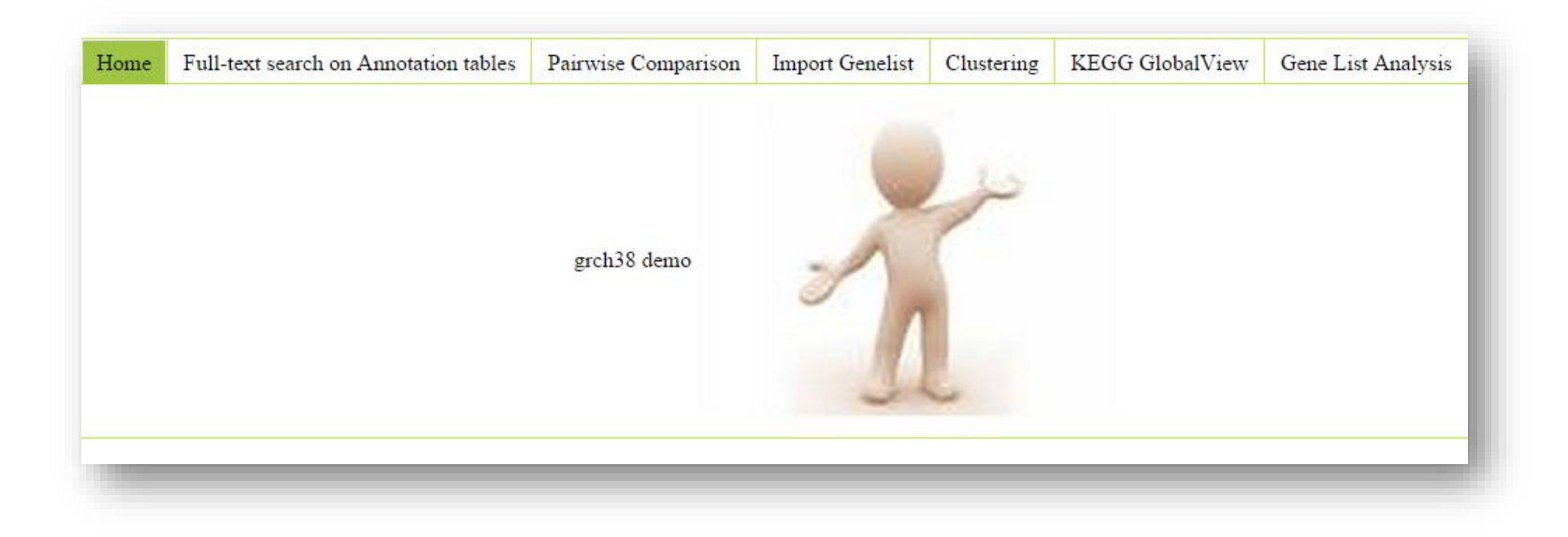

http://molas.iis.sinica.edu.tw/grch38/

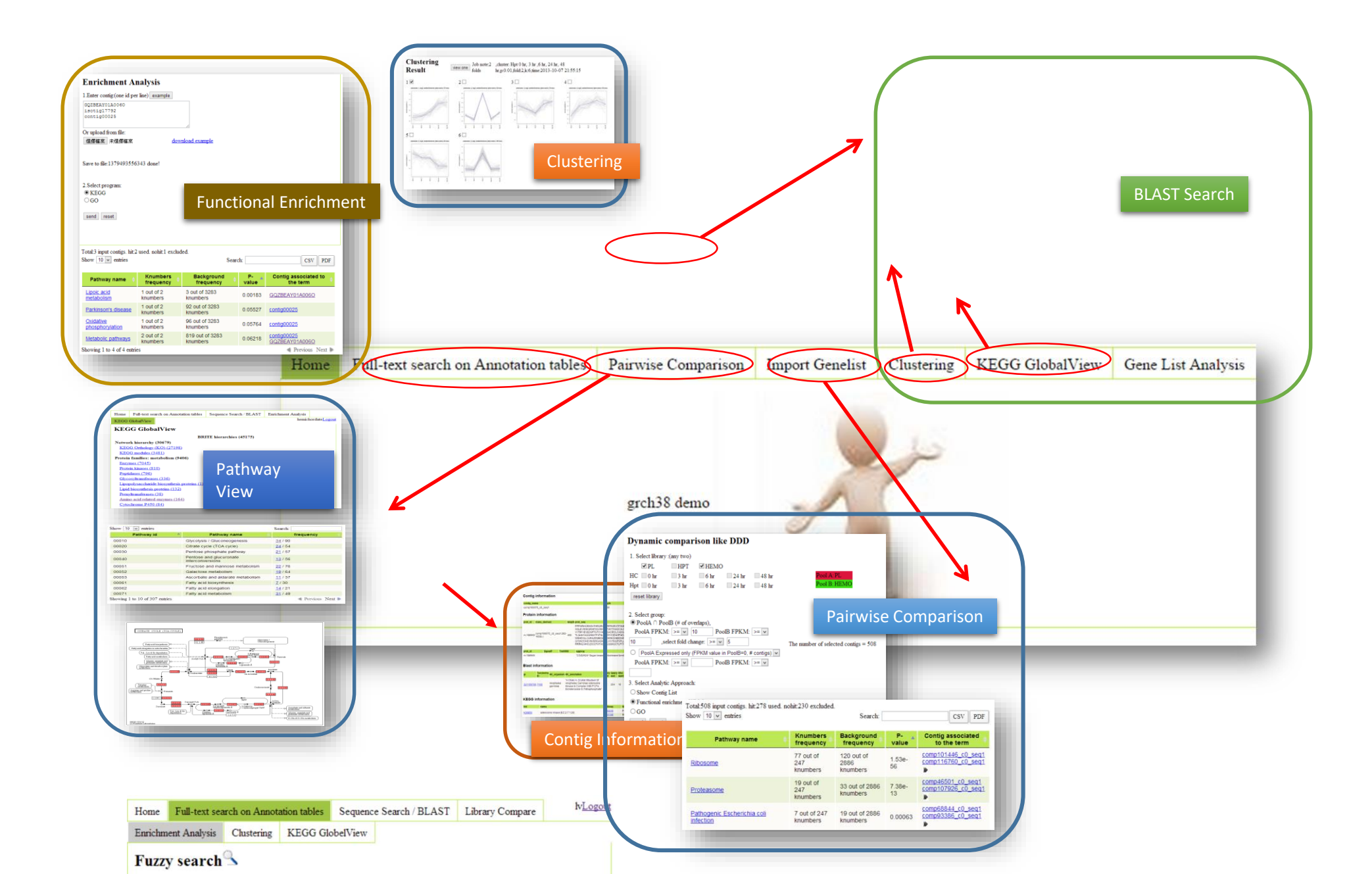

## Fuzzy Search

| Home Full-text search on Annotation tables Library Compare | Enrichment Analysis Clust | ering                       |                                                                                                    |                                                                  |
|------------------------------------------------------------|---------------------------|-----------------------------|----------------------------------------------------------------------------------------------------|------------------------------------------------------------------|
| KEGG GlobelView                                            |                           | 1                           |                                                                                                    |                                                                  |
| Enter your keywords:                                       | Show 10                   | <ul> <li>entries</li> </ul> | Search:                                                                                            | CSV                                                              |
| brca1                                                      |                           | GeneName                    | A Description                                                                                      | KEGG +                                                           |
| Search : I GeneName I description I KEGG                   | BABAM1                    |                             | Homo sapiens BRISC and BRCA1 A<br>complex member 1 (BABAM1),<br>transcript variant 2, mRNA.        |                                                                  |
| send reset                                                 | BABAM1                    |                             | Homo sapiens BRISC and BRCA1 A<br>complex member 1 (BABAM1),<br>transcript variant 1, mRNA.        |                                                                  |
|                                                            | BAP1                      |                             | Homo sapiens BRCA1 associated<br>protein-1 (ubiquitin carboxy-terminal<br>hydrolase) (BAP1), mRNA. | ubiquitin carboxyl-<br>terminal hydrolase<br>BAP1 [EC:3.4.19.12] |
|                                                            | BARD1                     |                             | Homo sapiens BRCA1 associated RING domain 1 (BARD1), mRNA.                                         | BRCA1-associated<br>RING domain protein 1<br>[EC:6.3.2.19]       |
|                                                            | BRAP                      |                             | Homo sapiens BRCA1 associated<br>protein (BRAP), mRNA.                                             | BRCA1-associated<br>protein [EC:6.3.2.19]                        |
|                                                            | BRAT1                     |                             | Homo sapiens BRCA1-associated ATM activator 1 (BRAT1), mRNA.                                       |                                                                  |
|                                                            | BRAT1                     |                             | SubName: Full=BRCA1-associated<br>ATM activator 1; Flags: Fragment;                                |                                                                  |
|                                                            | BRCA1                     |                             | Homo sapiens breast cancer 1, early<br>onset (BRCA1), transcript variant 6,<br>non-coding RNA.     | breast cancer type 1<br>susceptibility protein                   |
|                                                            | BRCA1                     |                             | Homo sapiens breast cancer 1, early<br>onset (BRCA1), transcript variant 2,<br>mRNA.               | breast cancer type 1<br>susceptibility protein                   |
|                                                            | BRCA1                     |                             | Homo sapiens breast cancer 1, early<br>onset (BRCA1), transcript variant 1,<br>mRNA.               | breast cancer type 1<br>susceptibility protein                   |

Showing 1 to 10 of 21 entries (filtered from 38,841 total entries)

🔺 Previous Next 🕨

### Pairwise Comparison

Total:17764 input gene symbol. hit:5382 used. nohit:12382 excluded. Heatmap

Search:

CSV

PDF

Select libra Show 10 entries

| Hom                                                                                                    | o Full toxt soar                                | Pathway name 🔶                                 | Knumbers<br>frequency          | Background<br>frequency        | P-value 🔺           | Genename<br>associated<br>to the term |
|----------------------------------------------------------------------------------------------------|-------------------------------------------------|------------------------------------------------|--------------------------------|--------------------------------|---------------------|---------------------------------------|
| Dynamic com                                                                                                    |                                                 | Protein processing in endoplasmic<br>reticulum | 128 out of<br>4307<br>knumbers | 128 out of<br>4598<br>knumbers | 0.00021             | ATF6<br>BCL2                          |
| 1. Se<br>Pre                                                                                                    | elect library:<br>sent grouping:<br><b>Pool</b> | RNA transport                                  | 120 out of<br>4307<br>knumbers | 120 out of<br>4598<br>knumbers | 0.00035             | AAAS<br>CYFIP1                        |
| pool a:<br>pool b:                                                                                                    | Spliceosome                                     | 111 out of<br>4307<br>knumbers                 | 111 out of<br>4598<br>knumbers | 0.00064                        | BCAS2<br>CDC40<br>▶ |                                       |
| <ul> <li>2. Select group:</li> <li>PoolA ∩ PoolB (# ∩ PoolA FPKM: &gt;= ▼</li> <li>PoolA Expressed only (F PoolA FPKM: &gt;= ▼</li> <li>3. Select Analytic App</li> </ul> | Epstein-Barr virus infection                    | 146 out of<br>4307<br>knumbers                 | 147 out of<br>4598<br>knumbers | 0.00064                        | AKAP8L<br>AKT2      |                                       |
|                                                                                                    | Cell cycle                                      | 105 out of<br>4307<br>knumbers                 | 105 out of<br>4598<br>knumbers | 0.00096                        | ABL1<br>ANAPC11     |                                       |
| <ul> <li>Show Gene List</li> <li>Functional enrichm</li> <li>GO</li> </ul>                                                                                                |                                                 | Parkinson's disease                            | 101 out of<br>4307<br>knumbers | 101 out of<br>4598<br>knumbers | 0.00126             | APAF1<br>ATP5A1                       |
| send reset                                                                                                    |                                                 | Viral carcinogenesis                           | 131 out of<br>4307<br>knumbers | 132 out of<br>4598<br>knumbers | 0.00160             | ACTN3<br>ACTN4<br>►                   |

### **KEGG** Pathway

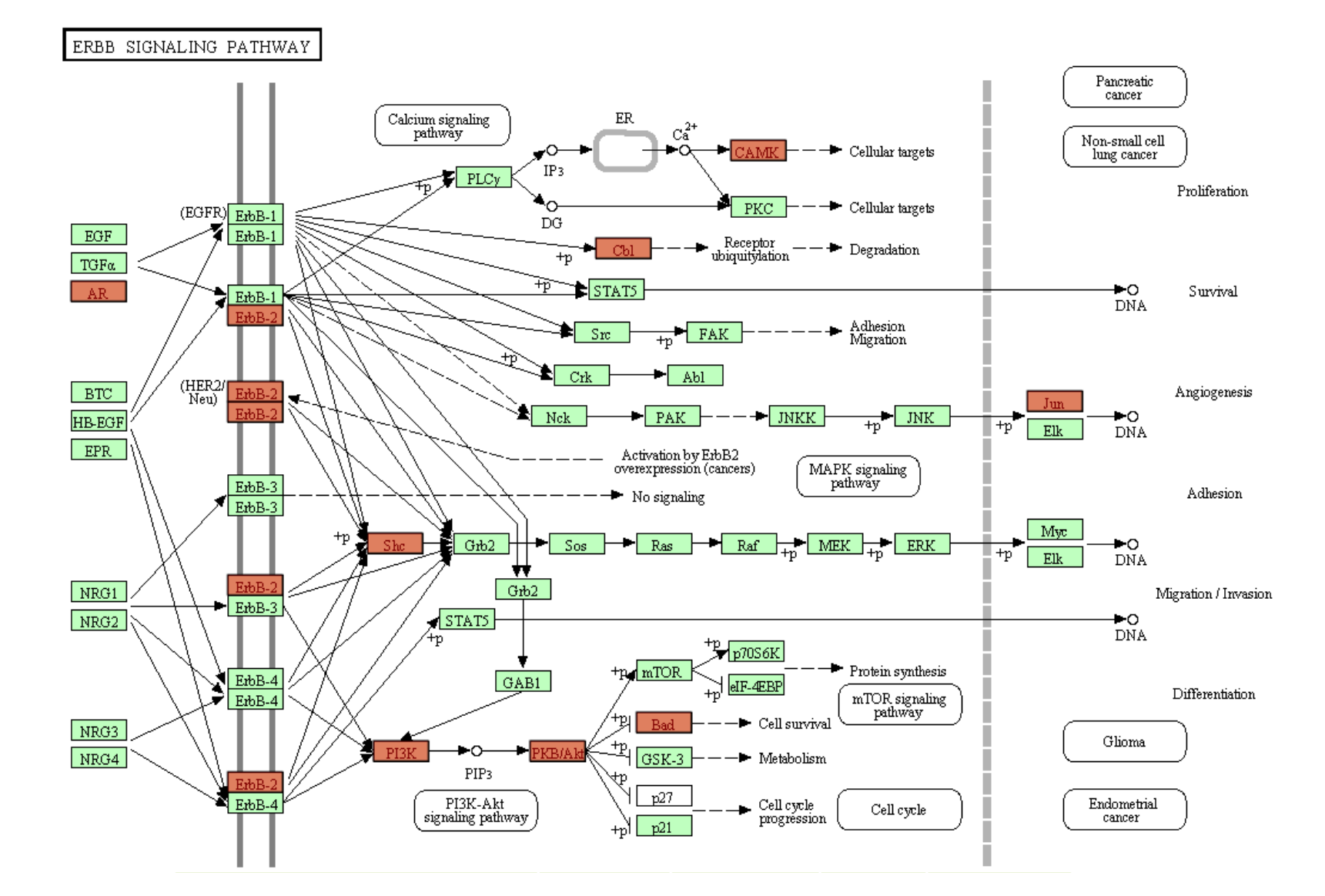

## **Enrichment Analysis**

# Insert a list of interesting genes to see which pathway they are involved.

| Home          | Full-text search or   | 1 Annotation tables | Library Compare | Enrichment Analysis | Clustering |
|---------------|-----------------------|---------------------|-----------------|---------------------|------------|
| KEGG          | GlobelView            |                     |                 |                     |            |
| Enri          | chment Ana            | lysis               |                 |                     |            |
| 1.Enter       | genesymbol:(one id i  | per line) example   |                 |                     |            |
| TRPA1         |                       |                     |                 |                     |            |
| VIL1<br>VTCN1 |                       | =                   |                 |                     |            |
| WT1           |                       | -                   |                 |                     |            |
| ZFP57         | 1.6                   |                     |                 |                     |            |
| Or uplo       | ad from file:         |                     |                 |                     |            |
| Choos         | e File No file choser | downloa             | ad example      |                     |            |
|               |                       |                     |                 |                     |            |
| Save to       | file:1389348774137    | done!               |                 |                     |            |
|               |                       |                     |                 |                     |            |
|               |                       |                     |                 |                     |            |
| 2.Select      | : Analytic Approach:  |                     |                 |                     |            |
| GO            | 0                     |                     |                 |                     |            |
| 000           |                       |                     |                 |                     |            |
| send          | reset                 |                     |                 |                     |            |

### KEGG Global View

KEGG Global View provide an canonical pathway-type overview of genes involved in a particular KEGG pathway.

|        |                                         |                     | -                   |               |
|--------|-----------------------------------------|---------------------|---------------------|---------------|
| Hom    | Full-text search on Annotation tables   | Library Compare     | Enrichment Analysis | Clustering    |
| KEG    | G GlobelView                            |                     |                     |               |
|        | BR                                      | ITE hierarchies (33 | 338)                |               |
| Netv   | vork hierarchy (22563)                  |                     |                     |               |
| KE     | GG Orthology (KO) (20622)               |                     |                     |               |
| KE     | GG modules (1941)                       |                     |                     |               |
| Prot   | ein families: metabolism (5182)         |                     |                     |               |
| Er     | izymes (3786)                           |                     |                     |               |
| Pr     | otein kinases (484)                     |                     |                     |               |
| Pe     | ptidases (494)                          |                     |                     |               |
| G      | vcosyltransterases (214)                |                     |                     |               |
|        | anultransferases (16)                   |                     |                     |               |
| An     | ano acid related enzymes (60)           |                     |                     |               |
| C      | tochrome P450 (55)                      |                     |                     |               |
| Prot   | ein families: genetic information pro-  | cessing (2696)      |                     |               |
| Tr     | anscription factors (1046)              | (2000)              |                     |               |
| Tr     | anscription Machinery (280)             |                     |                     |               |
| Sp     | liceosome (492)                         |                     |                     |               |
| RI     | bosome (199)                            |                     |                     |               |
| Ri     | bosome biogenesis (9)                   |                     |                     |               |
| Tr     | ansfer RNA biogenesis (203)             |                     |                     |               |
| Tr     | anslation factors (51)                  |                     |                     |               |
| Ch     | aperones and folding catalysts (44)     |                     |                     |               |
| SN     | IAREs (43)                              |                     |                     |               |
| Ub     | nquitin system (283)                    |                     |                     |               |
| Pr     | Uleasuffie (21)                         |                     |                     |               |
| Prot   | ein families: signaling and cellular or | OCESSES (2897)      |                     |               |
| Tr     | ansporters (371)                        | (2007)              |                     |               |
| Se     | cretion system proteins (17)            |                     |                     |               |
| G      | Protein-Coupled Receptors (778)         |                     |                     |               |
| Er     | zyme-linked receptors (66)              |                     |                     |               |
| Cy     | tokine receptors (89)                   |                     |                     |               |
| Nu     | iclear receptors (48)                   |                     |                     |               |
| lor    | n Channels (284)                        |                     |                     |               |
| G      | P-binding proteins (184)                |                     |                     |               |
| Cy     | tokines (12)                            |                     |                     |               |
| CE     | D molecules (794)                       |                     |                     |               |
| Pr     | oleogiyCans (15)                        | (96)                |                     |               |
| G      | ycan Binding Proteins (53)              | 1001                |                     |               |
| 0      | Pathway name                            | *                   | frequence           | 4             |
| lysis  | s / Gluconeogenesis                     | 36 / 9              | 90                  |               |
| e cv   | cle (TCA cycle)                         | 22 / 5              | 54                  |               |
| ise r  | bosphate nathway                        | 19/6                | 57                  |               |
| , 50 p | and aluquiranata international          | <u>10</u> / C       |                     |               |
| use a  | and glucuronate interconversions        | <u>12</u> /5        | 00                  |               |
| ose    | and mannose metabolism                  | <u>18</u> /7        | 79                  |               |
| ctose  | e metabolism                            | <u>21</u> /6        | 64                  |               |
| rbate  | e and aldarate metabolism               | <u>7</u> /37        | 7                   |               |
| acid   | l biosynthesis                          | <u>5</u> /30        | )                   |               |
| acid   | elongation                              | 18/2                | 21                  |               |
| acie   | metabolism                              | 20//                | 10                  |               |
| a 1 +  | a 10 of 317 antrias                     | 231-                |                     | Deminus Nort  |
| ıg i t | o to of 517 enules                      |                     |                     | rievious next |

### Demo

Hands on practice on MOLAS

- Build your own project
- Browse project and conduct a study

http://molas.iis.sinica.edu.tw/human\_grch38\_demo/

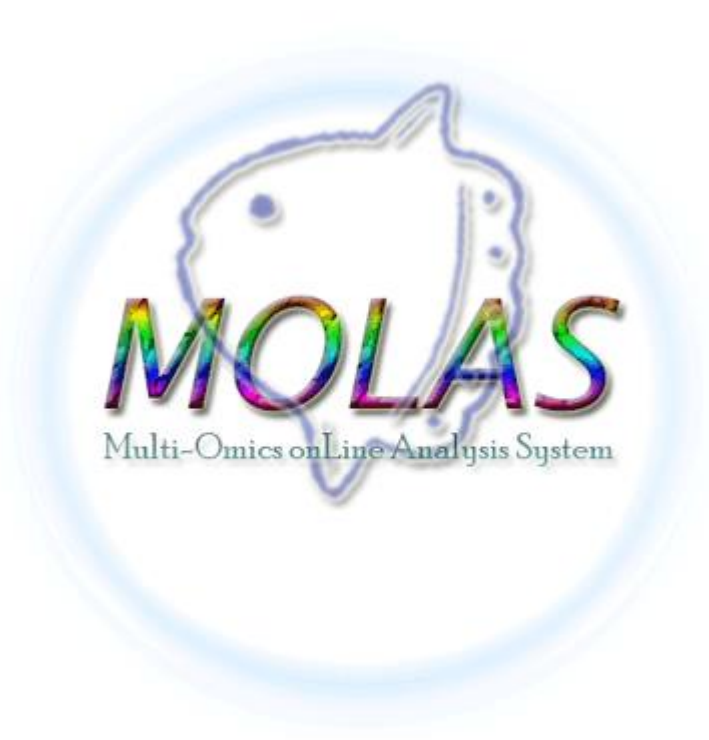

## What to do if you have no replicates?

### Suggestions from edgeR authors

- Be satisfied with a descriptive analysis, that might include an MDS plot and an analysis of fold changes. Do not claim a significance statistical analysis.
  - In edgeR (empirically): Simply pick a reasonable dispersion value, based on your experience with similar data, and use that for detecting differentially expressed transcripts.

0.4 human data (genetically "not" identical)

0.1 for "genetically identical" strains of model organisms

0.01 for technical replicates

• Simulation data: NOISeq

https://f1000research.com/articles/5-1438/v2

edgeR paper http://www.ncbi.nlm.nih.gov/pmc/articles/PMC2796818/ menu http://www.bioconductor.org/packages/release/bioc/vignettes/edgeR/inst/doc/edgeRUsersGuide.pdf

### Genes with different transcripts.....

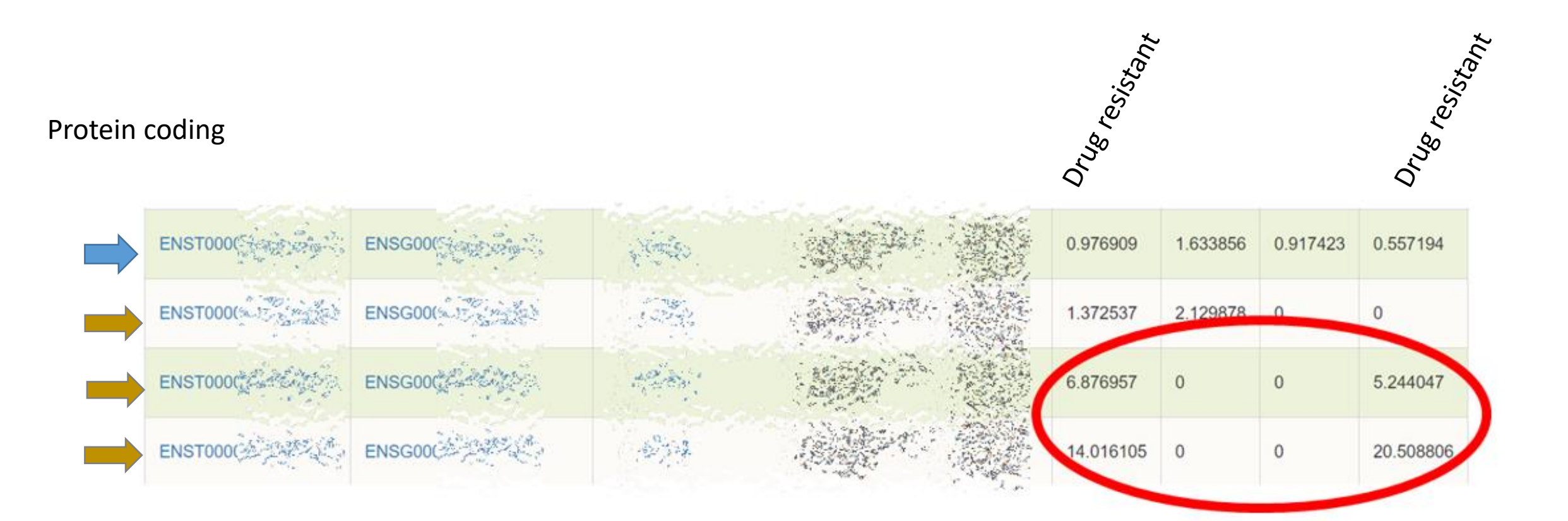

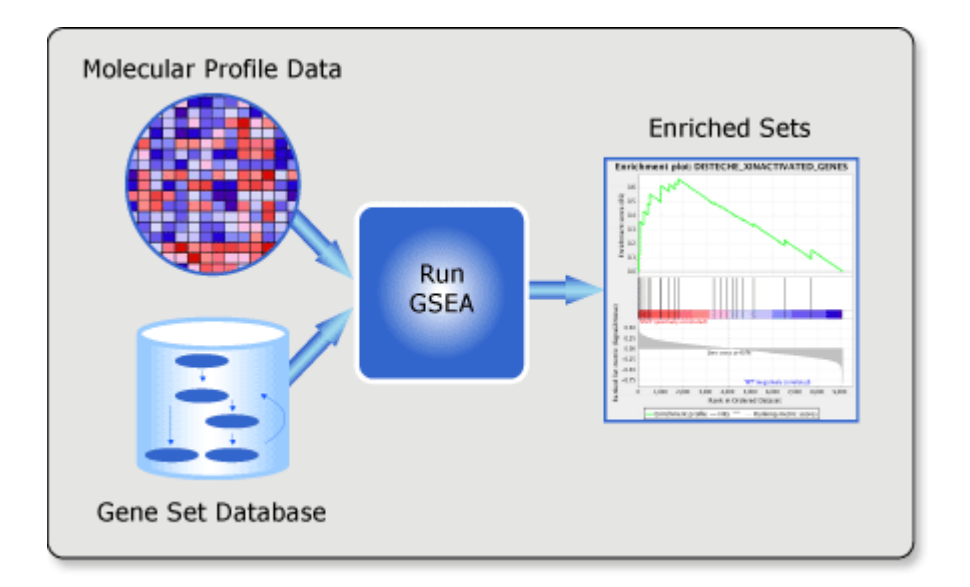

**Gene Set Enrichment Analysis:** a computational method that determines whether an a priori defined set of genes shows statistically significant, concordant differences between two biological states (e.g. phenotypes).

Ref: Subramanian, Tamayo, et al. (2005, PNAS 102, 15545-15550)

the Molecular Signatures Database (MSigDB), a collection of annotated gene sets for use with GSEA software. Ref: Liberzon, et al. (2011, Bionformatics), Liberzon, et al. (2015, Cell Systems)

hallmark gene sets are coherently expressed signatures derived by aggregating many MSigDB gene sets to represent well-defined biological states or processes.

positional gene sets for each human chromosome and cytogenetic band.

curated gene sets from online pathway databases, publications in PubMed, and knowledge of domain experts.

motif gene sets based on conserved cis-СЗ regulatory motifs from a comparative analysis of the human, mouse, rat, and dog genomes.

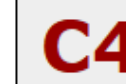

Н

computational gene sets defined by mining large collections of cancer-oriented microarray data.

**C5** GO gene sets consist of genes annotated by the same GO terms.

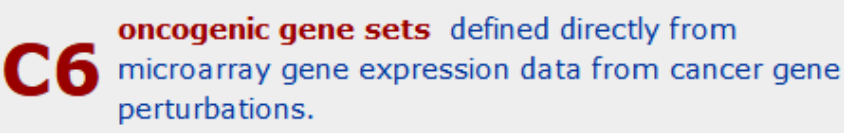

immunologic gene sets defined directly from microarray gene expression data from immunologic studies.

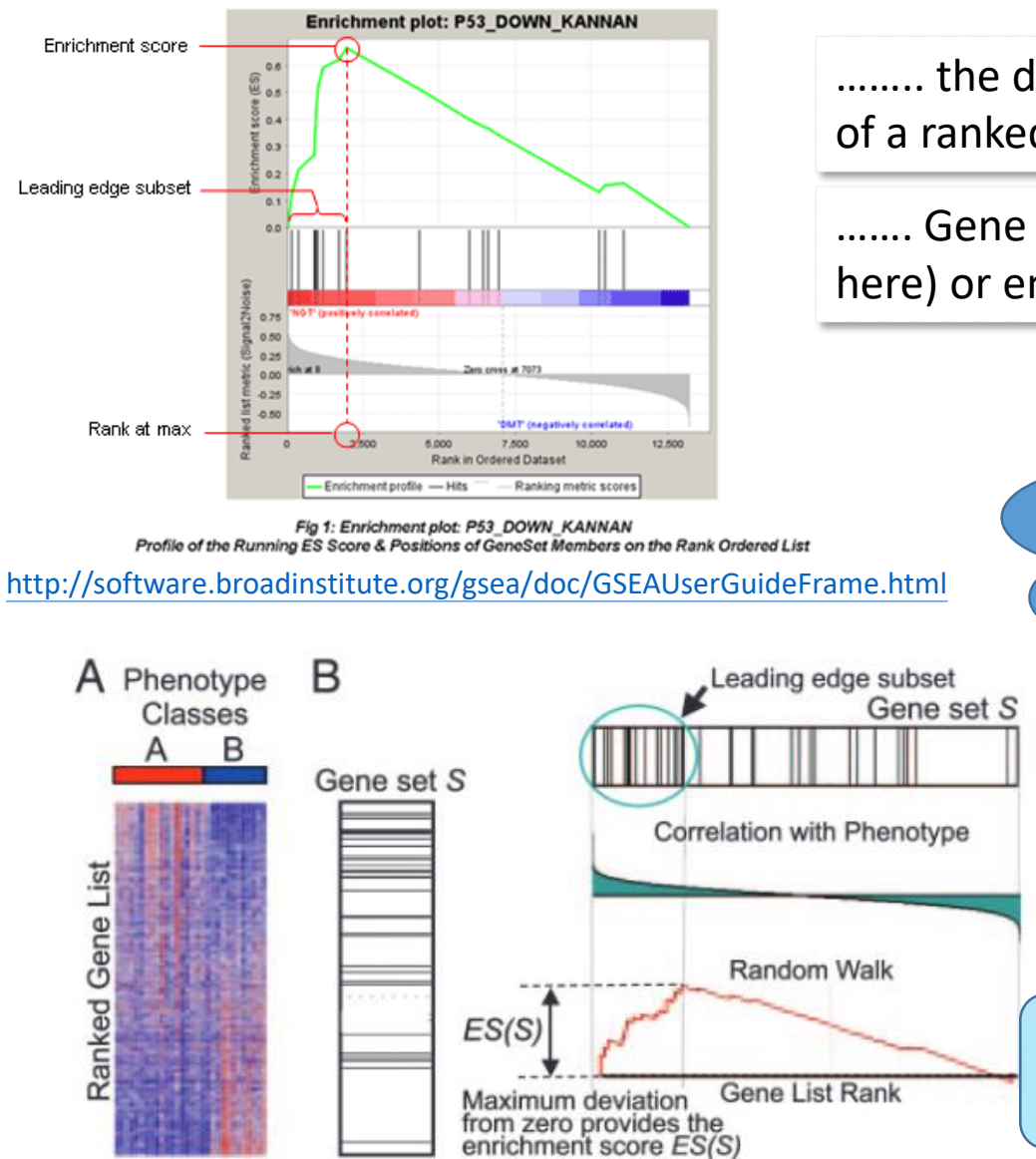

...... the degree to which a gene set is overrepresented at the top or bottom of a ranked list of genes.

...... Gene sets with a distinct peak at the beginning (such as the one shown here) or end of the ranked list are generally the most interesting.

An Expression DataSet D

..... g<sub>N</sub>

hit

**g**4

(at least 15 members

observed in the DataSet D)

....

**g**<sub>2</sub> **g**<sub>3</sub>

Gene Set S

N genes x k samples

List L

 $g_1$ 

Gene List L $\rightarrow$  in ranked order L={g<sub>1</sub>,g<sub>2</sub>,g<sub>3</sub>, ......g<sub>N</sub>} and the correlation to phenotype C, i.e., r(g<sub>1</sub>)=r<sub>1</sub>

$$P_{\text{hit}}(S, i) = \sum_{\substack{g_j \in S \\ j \le i}} \frac{|r_j|^p}{N_R}, \text{ where } N_R = \sum_{g_j \in S} |r_j|^p$$

'henotype

$$P_{\text{miss}}(S, i) = \sum_{\substack{g_j \notin S \\ j \leq i}} \frac{1}{(N - N_H)}.$$

ES: max (Phit - Pmiss) from zero

**Fig. 1.** A GSEA overview illustrating the method. (*A*) An expression data set sorted by correlation with phenotype, the corresponding heat map, and the "gene tags," i.e., location of genes from a set *S* within the sorted list. (*B*) Plot of the running sum for *S* in the data set, including the location of the maximum enrichment score (*ES*) and the leading-edge subset.

Tamayo, et al. (2005, PNAS 102, 15545-15550)

a running-sum statistic

miss

- 🕨 H (hallmark gene sets, 50 gene sets) 🛙
- C1 (positional gene sets, 326 gene sets) 1
  - by chromosome: 1 2 3 4 5 6 7 8 9 10 11 12 13 14 15 16 17 18 19 20
- C2 (curated gene sets, 4762 gene sets) 1
  - CGP (chemical and genetic perturbations, 3433 gene sets) 1
  - 🕨 CP (Canonical pathways, 1329 gene sets) 🖬
  - CP:BIOCARTA (BioCarta gene sets, 217 gene sets)
  - CP:KEGG (KEGG gene sets, 186 gene sets) 1
  - CP:REACTOME (Reactome gene sets, 674 gene sets)
- 🕨 C3 (motif gene sets, 836 gene sets) 🚺
  - MIR (microRNA targets, 221 gene sets) 1
  - TFT (transcription factor targets, 615 gene sets) 1
- C4 (computational gene sets, 858 gene sets) 1
  - CGN (cancer gene neighborhoods, 427 gene sets) 1
  - CM (cancer modules, 431 gene sets) 1
- 🕨 C5 (GO gene sets, 5917 gene sets) 🖬
  - BP (GO biological process, 4436 gene sets) 1
  - 🕨 CC (GO cellular component, 580 gene sets) 🖬
  - MF (GO molecular function, 901 gene sets)
- 🕨 C6 (oncogenic signatures, 189 gene sets) 🖬
- C7 (immunologic signatures, 4872 gene sets) 1

### Gene Set: GGCGGCA\_MIR371

| Standard name                   | GGCGGCA_MIR371                                                                                                    |
|---------------------------------|----------------------------------------------------------------------------------------------------|
| Systematic name                 | M15158                                                                                                    |
| Brief description               | Genes having at least one occurence of the motif GGCGGCA in their 3' untranslated region. The motif represents putative target (that is, seed match) of human mature miRNA hsa-miR-371 (v7.1 miRBase). |
| Full description or abstract    |                                                                                                    |
| Collection                      | C3: motif gene sets<br>MIR: microRNA targets                                                                                                    |
| Source publication              |                                                                                                    |
| Exact source                    |                                                                                                    |
| Related gene sets               |                                                                                                    |
| External links                  |                                                                                                    |
| Organism                        | Homo sapiens                                                                                                    |
| Contributed by                  | Xiaohui Xie (Broad Institute)                                                                                                    |
| Source platform                 | HUMAN_GENE_SYMBOL                                                                                                    |
| Dataset references              |                                                                                                    |
| Download gene set               | format: grp   text   gmt   gmx   xml                                                                                                    |
| Compute overlaps 🔋              | (show collections to investigate for overlap with this gene set)                                                                                                    |
| Compendia expression profiles 🛿 | Human tissue compendium (Novartis)<br>NCI-60 cell lines (National Cancer Institute)                                                                                                    |
| Advanced query                  | Further investigate these 5 genes                                                                                                    |
| Gene families 🔋                 | Categorize these 5 genes by gene family                                                                                                    |
| Show members                    | (show 5 members mapped to 5 genes)                                                                                                    |
| Version history                 | 6.0: Renamed from GGCGGCA, MIR-371                                                                                                    |

See MSigDB license terms here. Please note that certain gene sets have special access terms.

http://software.broadinstitute.org/gsea/msigdb/cards/GGCGGCA\_MIR371.html

http://software.broadinstitute.org/gsea/msigdb/collections.jsp#C2

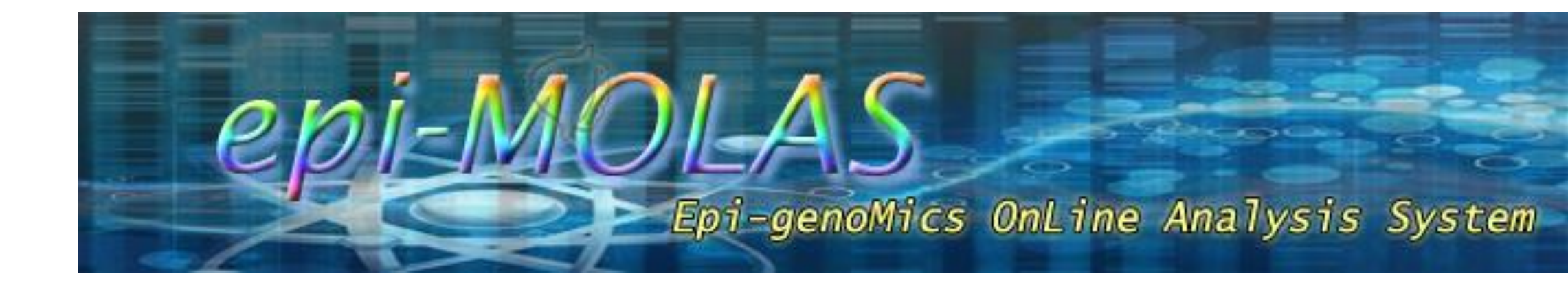

### Shu-Hwa Chen

Institute of Information Science Academia Sinica, Taiwan 2018/12

### **Epigenetic Modification**

 Epigenetic Modification: Reversible modifications on genome components to affect gene expression without changing the DNA sequence

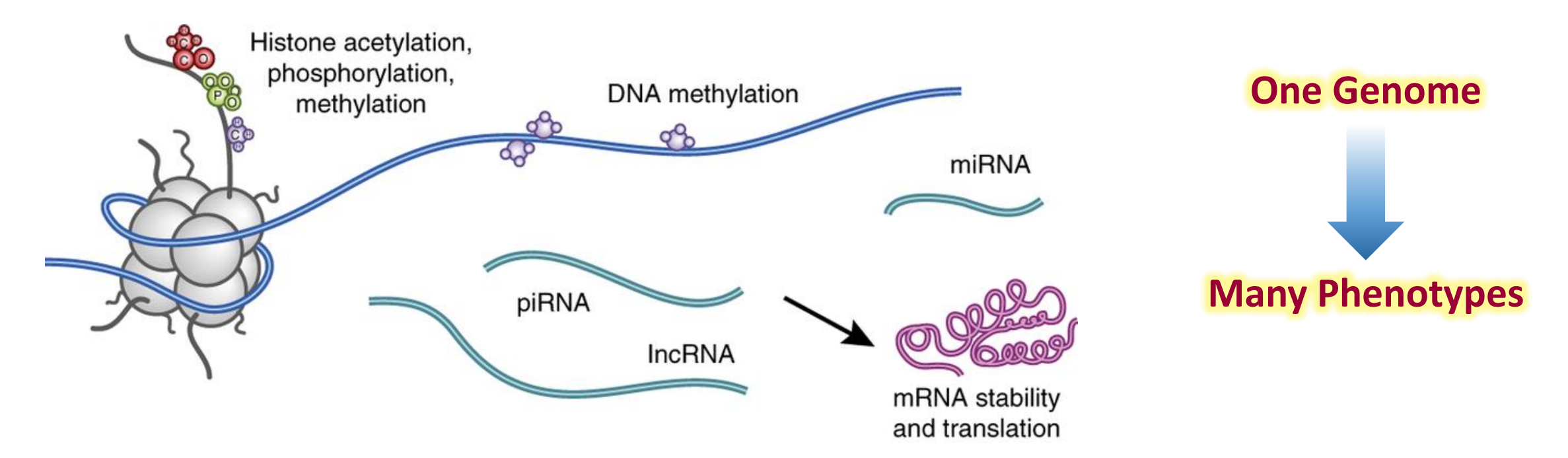

Adopted from McEwen BS et al., Nature Neuroscience 18, 1353–1363 (2015)

## Methylated Cytosine: the Fifth Base

The most common and stable epigenetic marks in nucleotide level

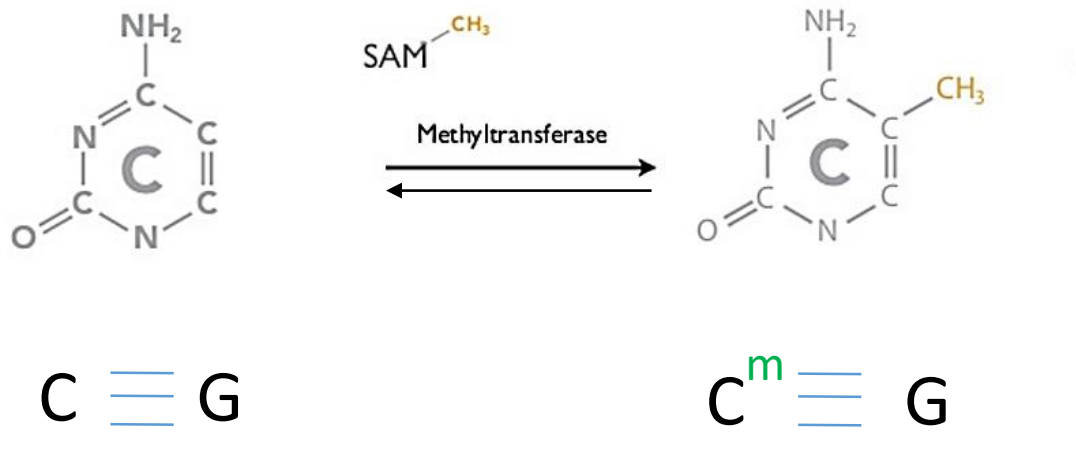

SAH

- Involved in
  - Genomic imprinting
  - Cell Fate Determination / Reprogramming
  - Transposon genes silencing

- In vertebrates, 1-6% of genomic cytosine are methylated
- In plants, the proportion of methylated cytosine is even higher
- But.....

### Whole Genome Shotgun Bisulfite Sequencing

**Bisulfite Conversion** 

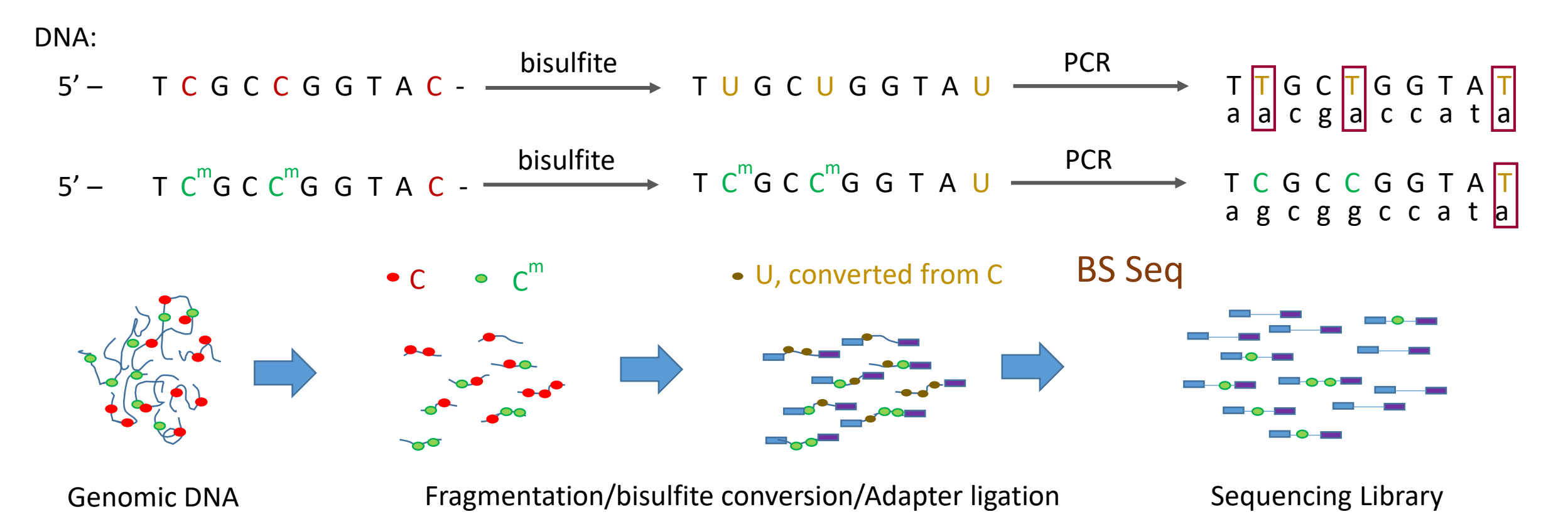

Reproduced and modified from Fig 1 in Curr Protoc Nucleic Acid Chem (2008) Chapter 6: Unit 6.10.

### Mapping BS-Seq Reads to Reference Genome

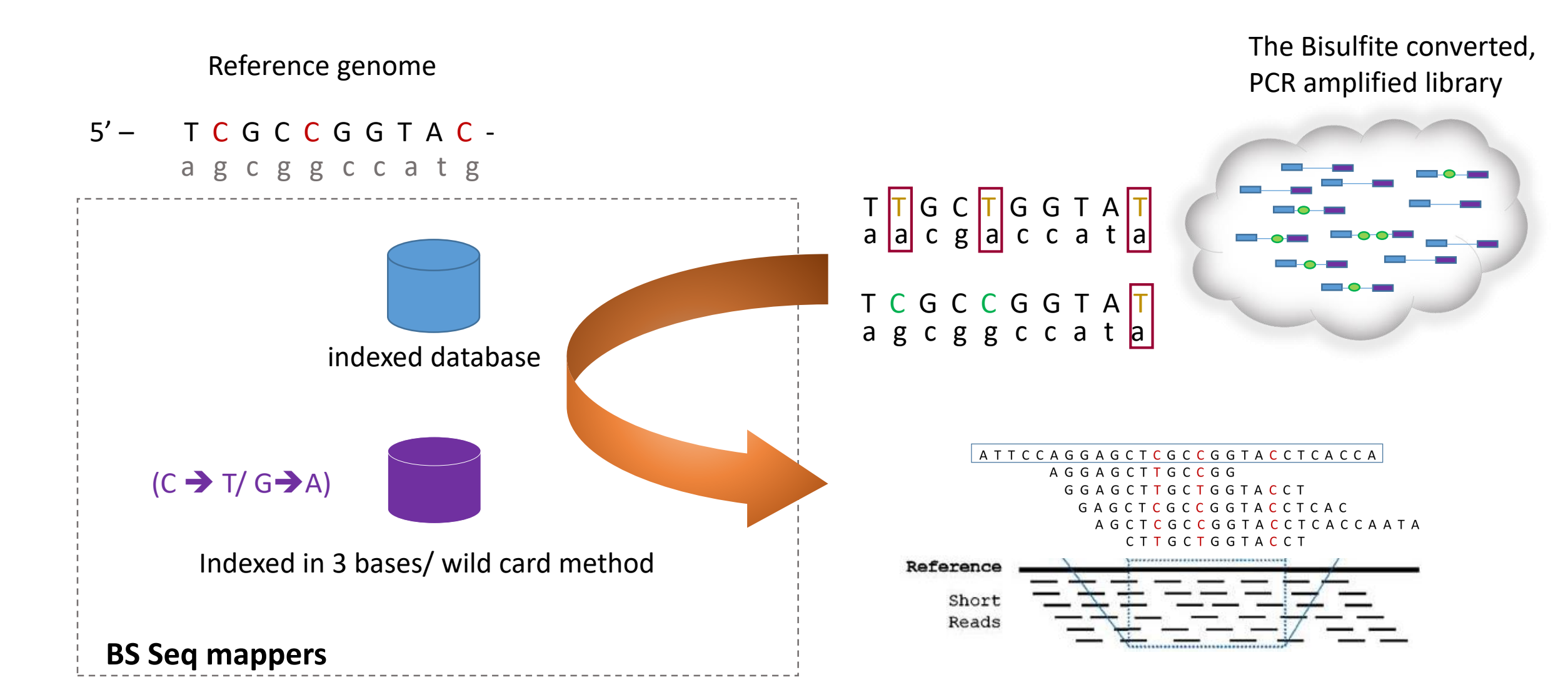

## Difficulty to Access BS Seq Data/ Methylome

Complicated Contents

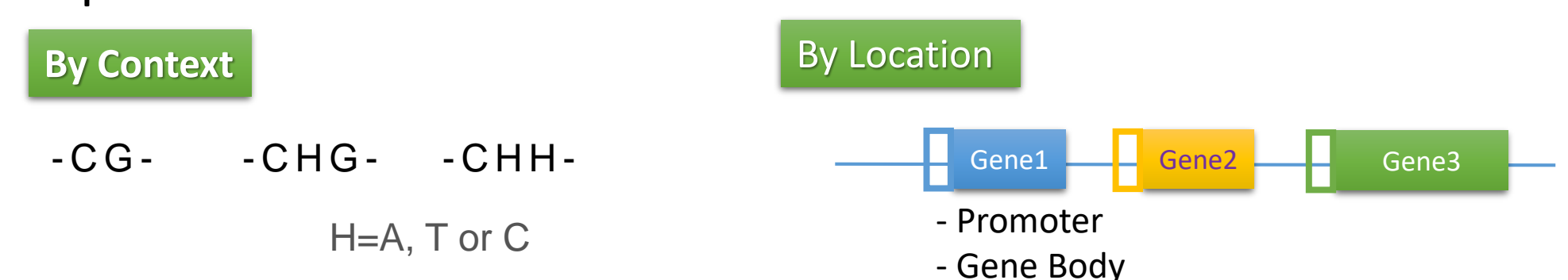

Visualization

|                                                                                                    |                                                                                                    | YOLGMC |
|----------------------------------------------------------------------------------------------------|----------------------------------------------------------------------------------------------------|--------|
| 200 6 62713.accep                                                                                                    | ted_hits.sorted.bam                                                                                                    |        |
| Left alignment<br>Read name = SRR364352.1970211                                                                                                    | Right alignment<br>Read name = SRR364352.1970211                                                                                                    |        |
| Landam + edtXV (169, 237<br>Algenese start = 106, 125 (+)<br>Cigar = 804<br>Mapping equally = 90<br>Sociedary = no<br>Sociedary = no<br>Falled Cer = no<br>The second start = 100<br>Marcine and Sociedary = 100<br>Marcine and Sociedary = | $\label{eq:constraints} \begin{split} & \mbox{dense} teth V \mbox{id} 237 \\ & \mbox{dense} tat = 102 \mbox{dense} 148 \\ & \mbox{dense} tat = 102 \\ & \mbox{dense} tat = 102 \\ & \mbox{dense} tat =$ |        |

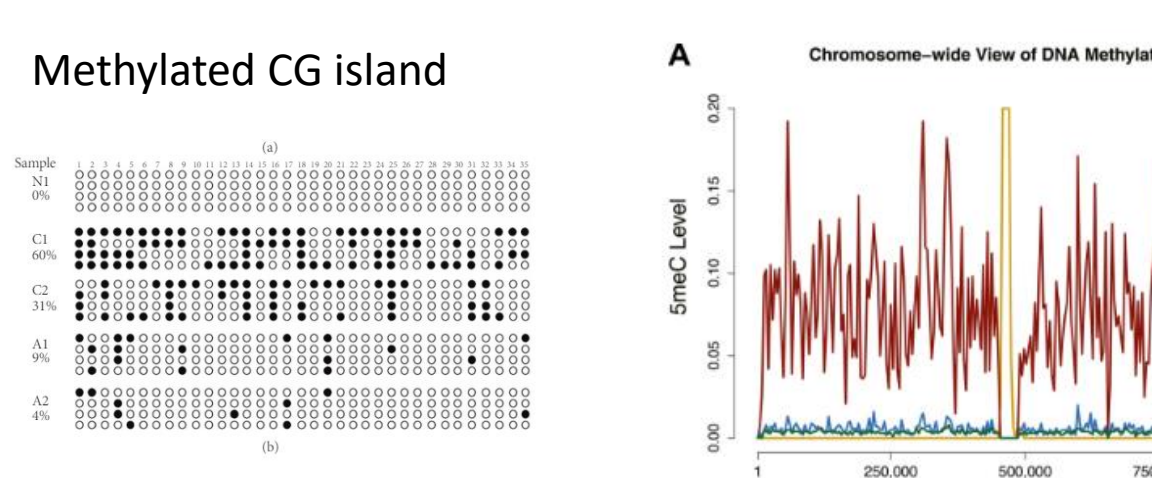

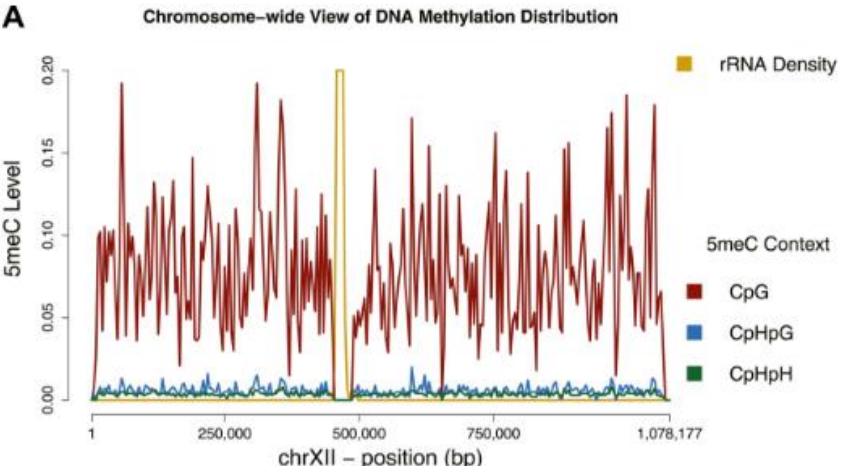

### http://symbiosis.iis.sinica.edu.tw/epimolas/molas.html

### The Workflow

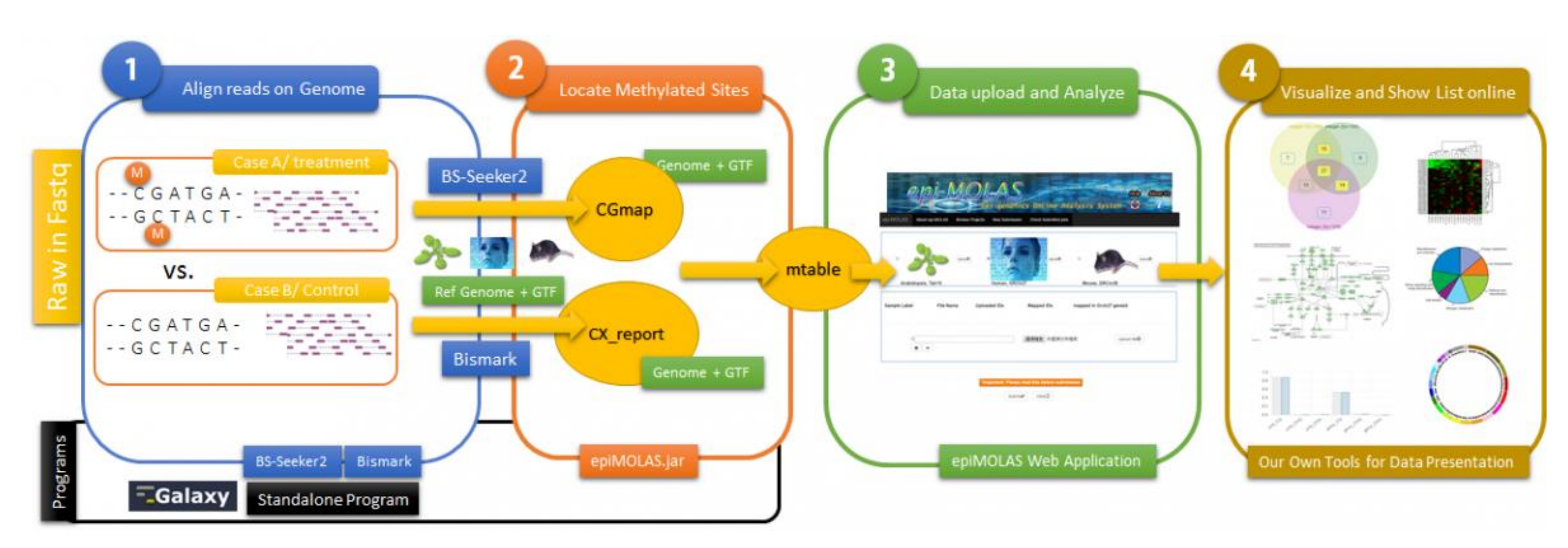

# TEA The epigenomic platform for Arabidopsis

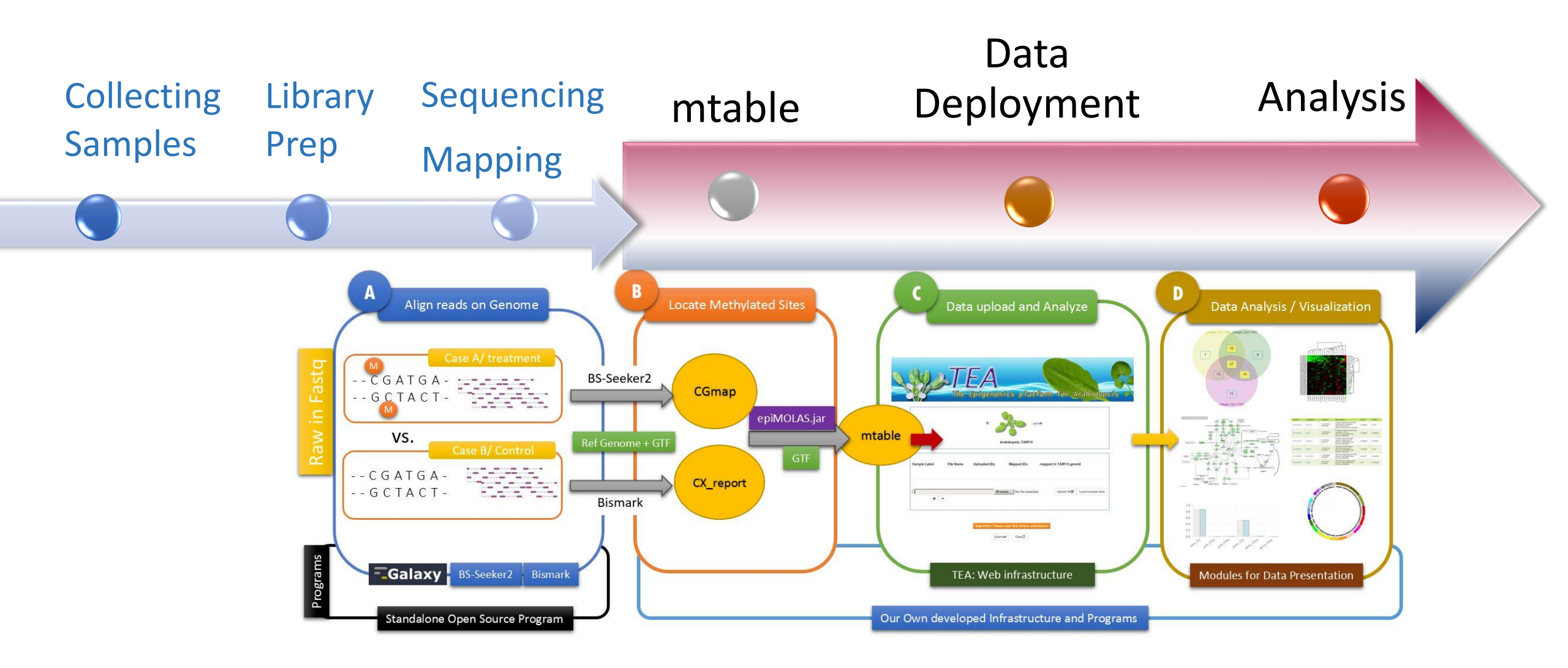

**Reference Genome** 

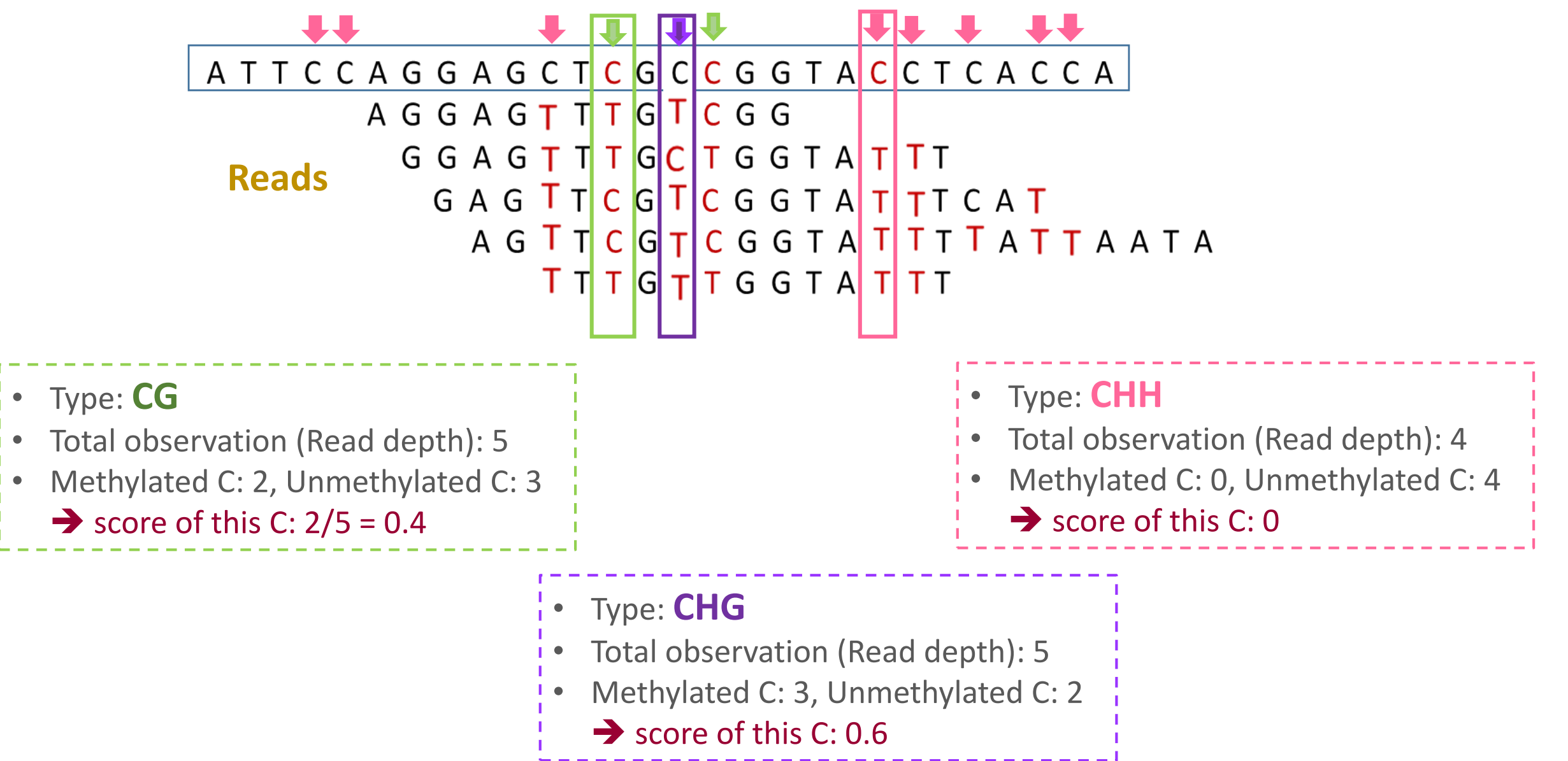

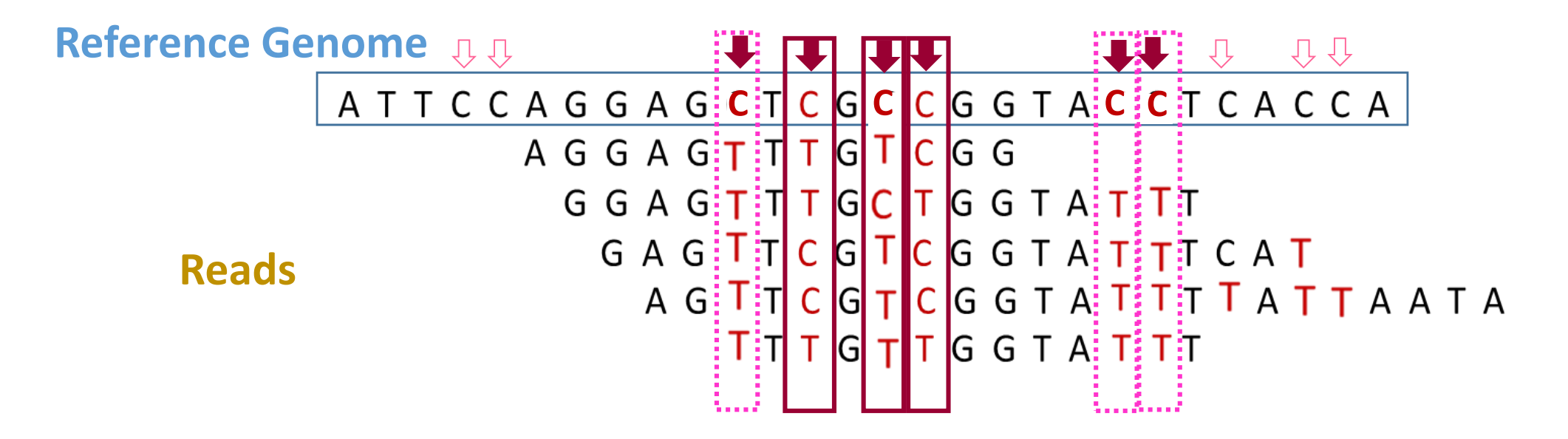

• Scored gene / promoter: # observed bases >=5

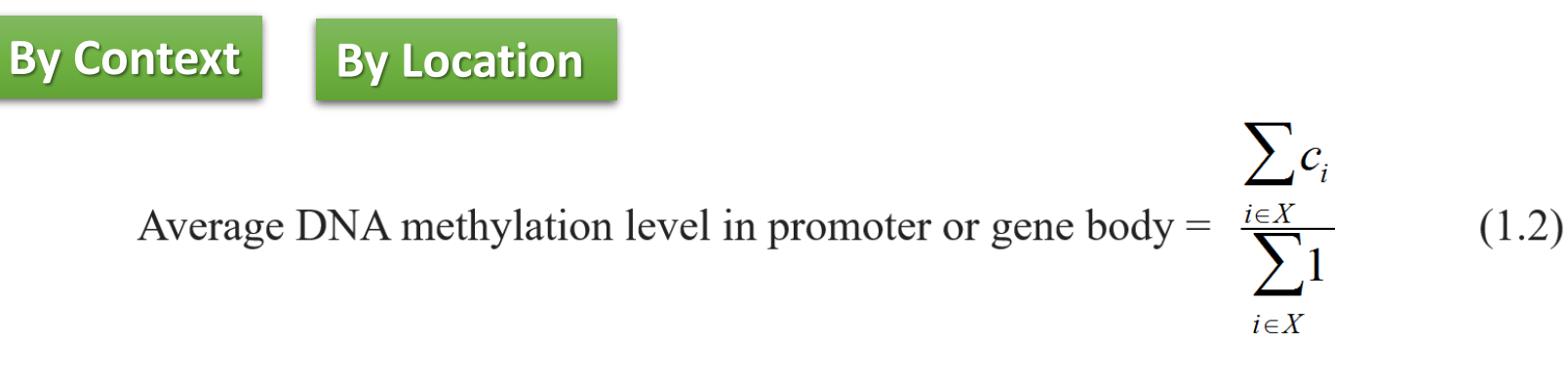

X = promoter or gene body

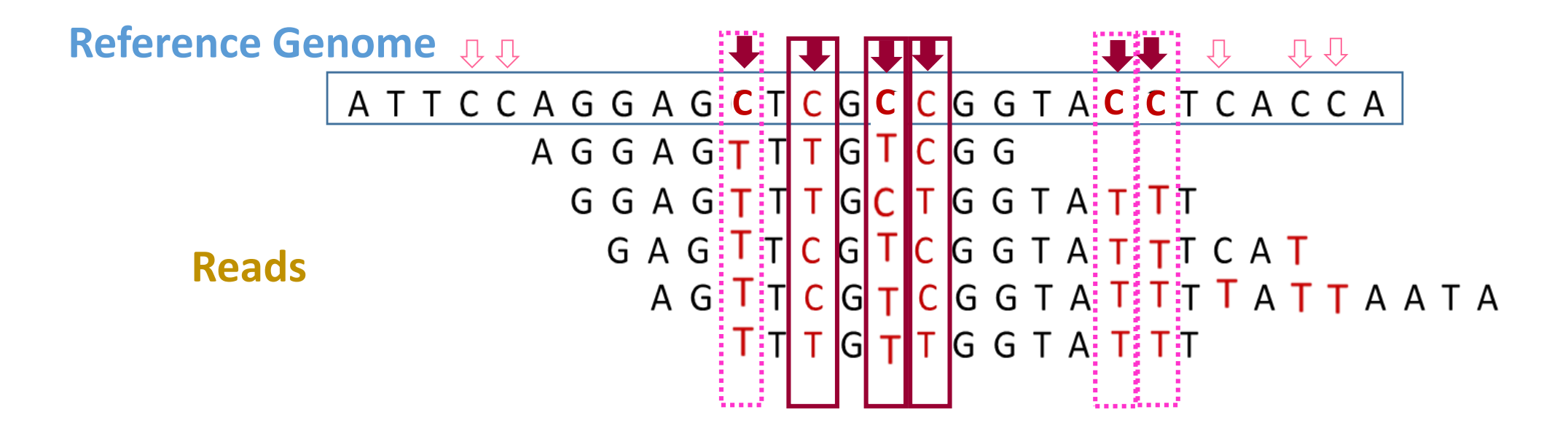

- Observed event for each C: >=4
- Scored gene / promoter: # observed bases >=5
- Supporting Mapper: BS-Seeker2 and Bismark

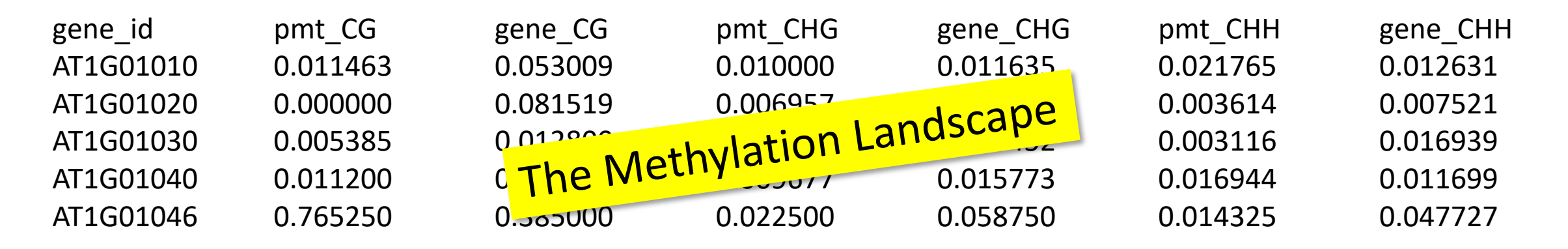

### **TEA Website**

#### http://tea.iis.sinica.edu.tw/tea/molas.html

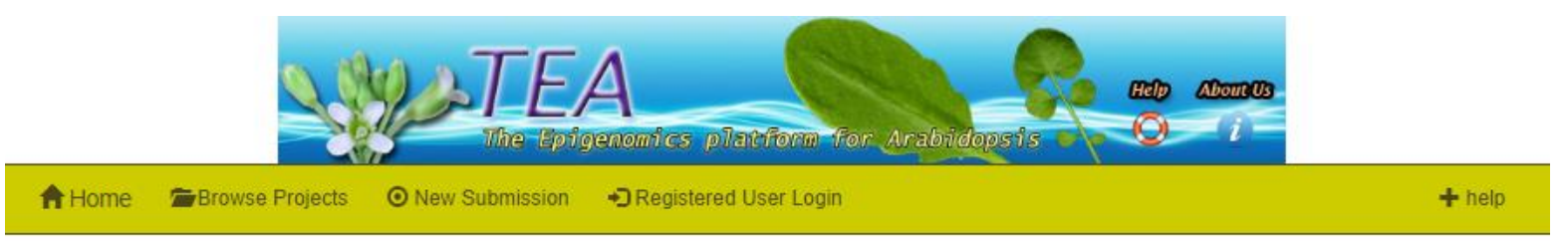

DNA methylation is known as an important regulation of genome function. It has effects on the binding affinity between DNA and DNA binding proteins, resulting to varies of biological results. DNA methylation can be a dynamic process for altering gene activity temporarily, or be long-term changes upon cell differentiation/ cell fate commitment. It plays roles in epigenetic regulation on genome functions. Using bisulfite conversion of genomic DNA combining with next-generation sequencing (BS Seq), the 5-mehtylcytosine level of all available C residues in the whole genome scale can be detected.

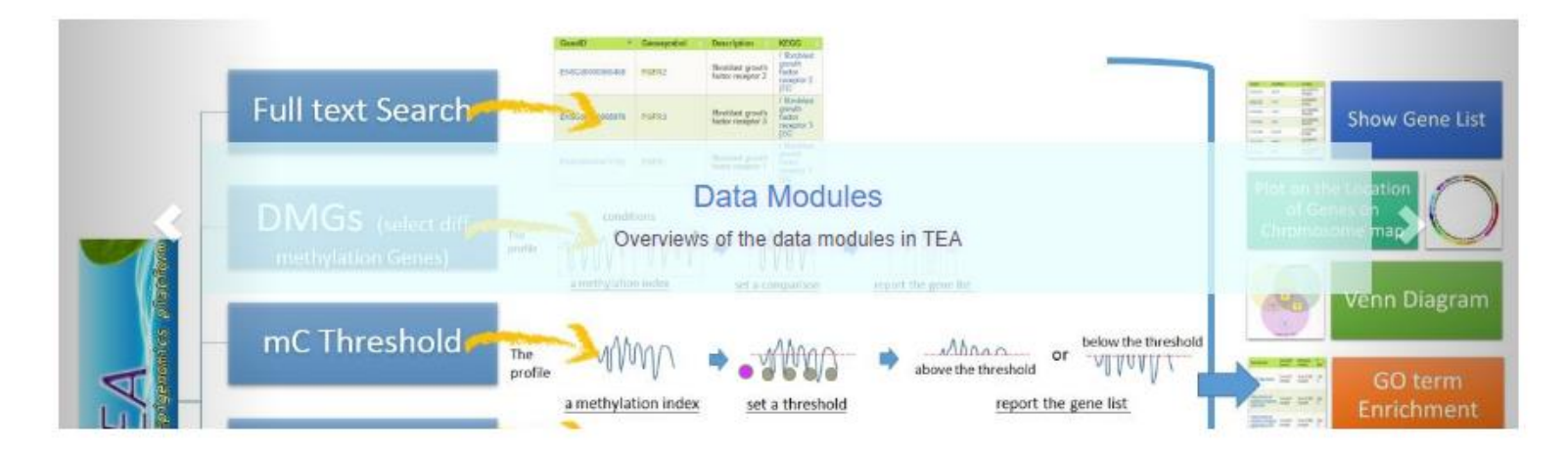

To fasiliate the access of the BS Seq data for model plant Arabidopsis researchers, we build the TEA workbench. Present compatible reference genome/ annotation in TEA is TAIR10. Please check gtf section for details. Mapping reports from two popular bisulfite sequence mapping programs, \*.csmap from BS Seeker 2, and \*.cx\_report.txt from Bismark, are supported.

We adopt mtable, a summarized score to indicate the methylation level of three different 5-methylC sequence contexts (CG, CHG, CHH) for each gene. Please check the BS Seq mapping process to get a quick overview if you are not familiar with the mapping process.

## Project Summary

#### http://tea.iis.sinica.edu.tw/tair10\_demo\_new/

**Project Briefs** 

Datasets from DOMAINS REARRANGED METHYLTRANSFERASE3 controls DNA methylation and regulates RNA polymerase V transcript abundance in Arabidopsis study http://www.ncbi.nlm.nih.gov/pmc/articles/PMC4311829/

Project Name: Demo published Arabidopsis dataset

|--|

| Sample Label | Uploaded IDs | Mapped IDs           | mapped in tair10 geneid |
|--------------|--------------|----------------------|-------------------------|
| Col_1        | 33602        | 100.0% (33602/33602) | 100.0% (33602/33602)    |
| Col_2        | 33602        | 100.0% (33602/33602) | 100.0% (33602/33602)    |
| drm2         | 33602        | 100.0% (33602/33602) | 100.0% (33602/33602)    |
| drm3         | 33602        | 100.0% (33602/33602) | 100.0% (33602/33602)    |
| nrpe1        | 33602        | 100_0% (33602/33602) | 100.0% (33602/33602)    |
|              | ing rate     | ·51                  |                         |

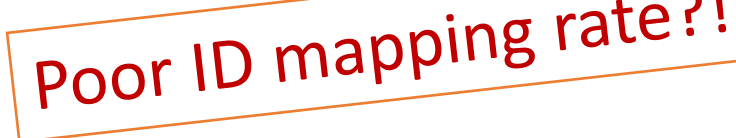

### Check the gtf version

# Project Summary

#### http://tea.iis.sinica.edu.tw/tair10\_demo\_new/

We further summarized the number of analyzable genes/promoters for different methylated C sequence contexts each sample :

|                                                                | CG       |       | СНБ      |       | СНН      |       |
|----------------------------------------------------------------|----------|-------|----------|-------|----------|-------|
| Sample Label                                                   | promoter | gene  | promoter | gene  | promoter | gene  |
| Col_1                                                          | 28260    | 33387 | 28252    | 33437 | 28290    | 33485 |
|                                                                | 84.0%    | 99.0% | 84.0%    | 99.0% | 84.0%    | 99.0% |
| Col_2                                                          | 28233    | 33342 | 28228    | 33390 | 28281    | 33443 |
|                                                                | 84.0%    | 99.0% | 84.0%    | 99.0% | 84.0%    | 99.0% |
| drm2                                                           | 28160    | 33207 | 28137    | 33222 | 28207    | 33320 |
|                                                                | 83.0%    | 98.0% | 83.0%    | 98.0% | 83.0%    | 99.0% |
| drm3                                                           | 28183    | 33244 | 28160    | 33276 | 28191    | 33321 |
|                                                                | 83.0%    | 98.0% | 83.0%    | 99.0% | 83.0%    | 99.0% |
| nrpe1                                                          | 28291    | 33424 | 28288    | 33462 | 28326    | 33508 |
|                                                                | 84.0%    | 99.0% | 84.0%    | 99.0% | 84.0%    | 99.0% |
| lissing Data ?! Check the (1) read mapping rate (2) throughput |          |       |          |       |          |       |

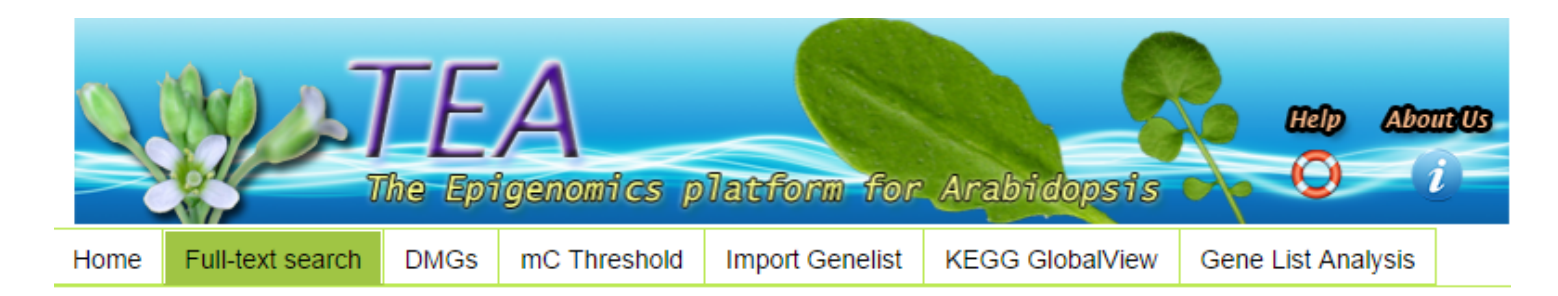

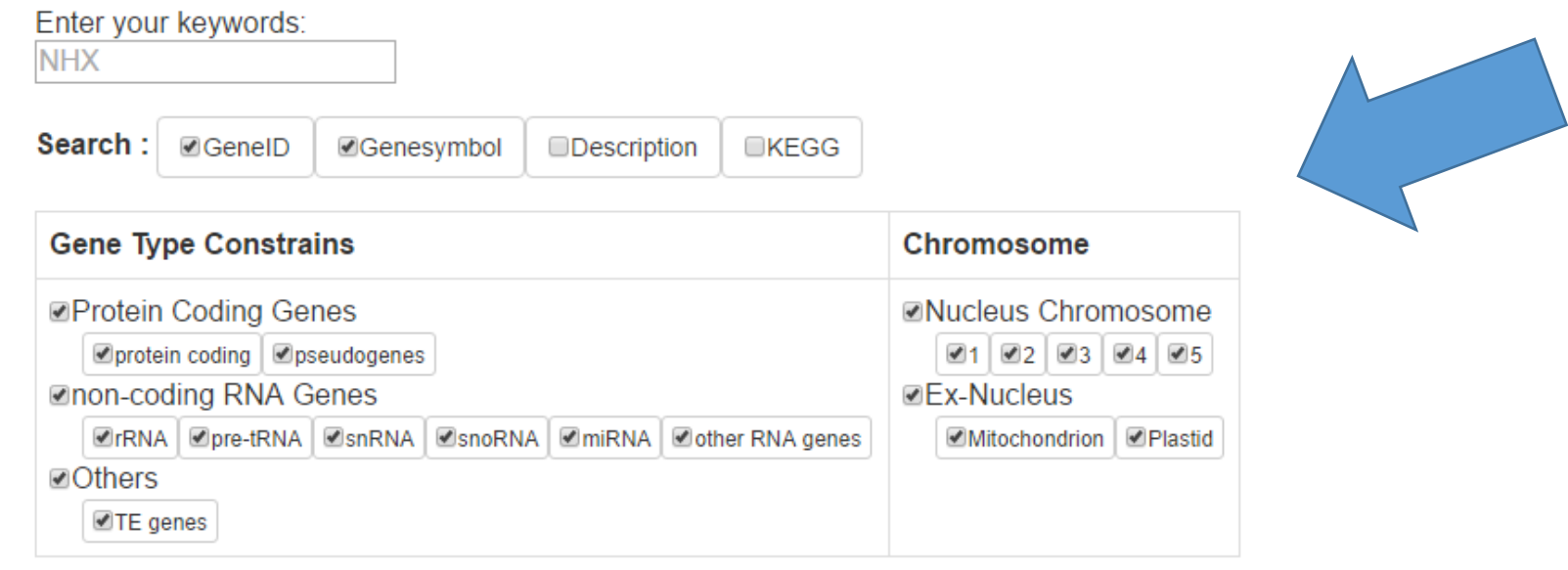

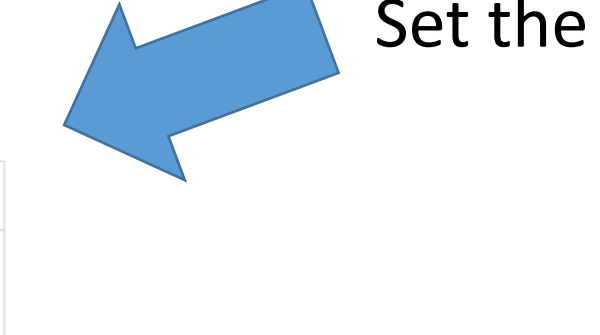

### Set the searching criteria

| ✓ send                                                                                    | ${old C}$ reset |                |                      |                                                                             |        | Get the result |
|-------------------------------------------------------------------------------------------|-----------------|----------------|----------------------|-----------------------------------------------------------------------------|--------|----------------|
| Showing 1 to 8 of 8 entries (filtered from 33,602 total entries)Show 10 • entries Search: |                 |                | CSV Save as genelist |                                                                             |        |                |
| GenelD 🔺                                                                                  | Genesymbol 🔶    | GeneType 🔶     | Chromosome 🔶         | Description 🔶                                                               | KEGG 🔶 |                |
| AT1G14660                                                                                 | NHX8            | protein_coding | 1                    | Sodium/hydrogen exchanger<br>8 [Source:UniProtKB/Swiss-<br>Prot;Acc:Q3YL57] |        |                |

### Gene Central View

### AT5G27150: NHX1

#### Gene: NHX1

Gene Central View

| NHX1<br>Sodium/hydrogen exchanger 1 [Source:UniProtKB/Swiss-Prot;Acc:Q68KI4] |                                          |
|------------------------------------------------------------------------------|------------------------------------------|
| Ensembl ID                                                                   | Gene_Biotype                             |
| AT5G27150                                                                    | protein_coding                           |
| Synonym/ prev Symbol                                                         | chromosome location                      |
|                                                                              | ch5: 9,553,438-9,557,513 forward strand. |

#### The methylation level of NHX1 in all libraries

Layout 1: by sequence type Layout 2: by location

#### Layout 1

Main categories in methyIC sequence contexts (CG/CHG/CHH)

| Methylation Level |          |          |          |          |          |          |
|-------------------|----------|----------|----------|----------|----------|----------|
| AT5G27150         | pmt_CG   | gene_CG  | pmt_CHG  | gene_CHG | pmt_CHH  | gene_CHH |
| Col_1             | 0.380513 | 0.366392 | 0.303947 | 0.013275 | 0.262383 | 0.017167 |
| Col_2             | 0.357317 | 0.344938 | 0.285128 | 0.012076 | 0.228465 | 0.012457 |
| drm2              | 0.375405 | 0.386733 | 0.186757 | 0.007299 | 0.015115 | 0.009421 |
| drm3              | 0.370258 | 0.362956 | 0.305405 | 0.015357 | 0.19905  | 0.019717 |
| nrpe1             | 0.301026 | 0.32378  | 0.018378 | 0.012773 | 0.021895 | 0.012926 |

#### The methylation level of NHX1 in all libraries

Layout 1: by sequence type Layout 2: by location

#### Layout 1

Main categories in methyIC sequence contexts (CG/CHG/CHH)

| Methylation Level |          |          |          |          |          |           |
|-------------------|----------|----------|----------|----------|----------|-----------|
| AT5G27150         | pmt_CG   | gene_CG  | pmt_CHG  | gene_CHG | pmt_CHH  | gene_CHIH |
| Col_1             | 0.380513 | 0.366392 | 0.303947 | 0.013275 | 0.262383 | 0.017167  |
| Col_2             | 0.357317 | 0.344938 | 0.285128 | 0.012076 | 0.228465 | 0.012457  |
| drm2              | 0.375405 | 0.386733 | 0.186757 | 0.007299 | 0.015115 | 0.009421  |
| drm3              | 0.370256 | 0.362956 | 0.305405 | 0.015357 | 0.19905  | 0.019717  |
| nrpe1             | 0.301026 | 0.32378  | 0.018378 | 0.012773 | 0.021895 | 0.012926  |

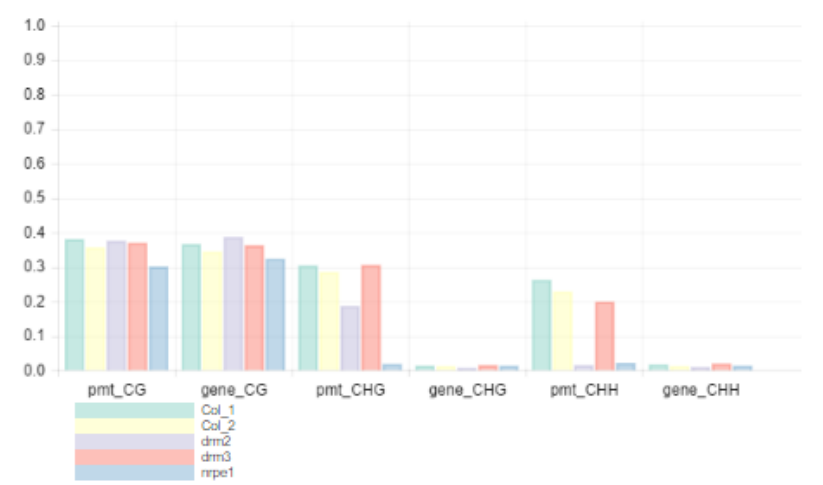

### Measures of Methylation

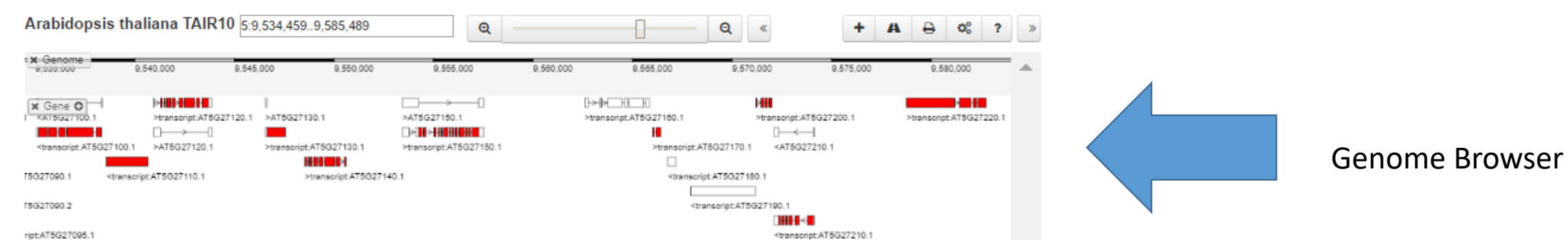

### Data Analysis Modules

http://tea.iis.sinica.edu.tw/tea/access\_project.html

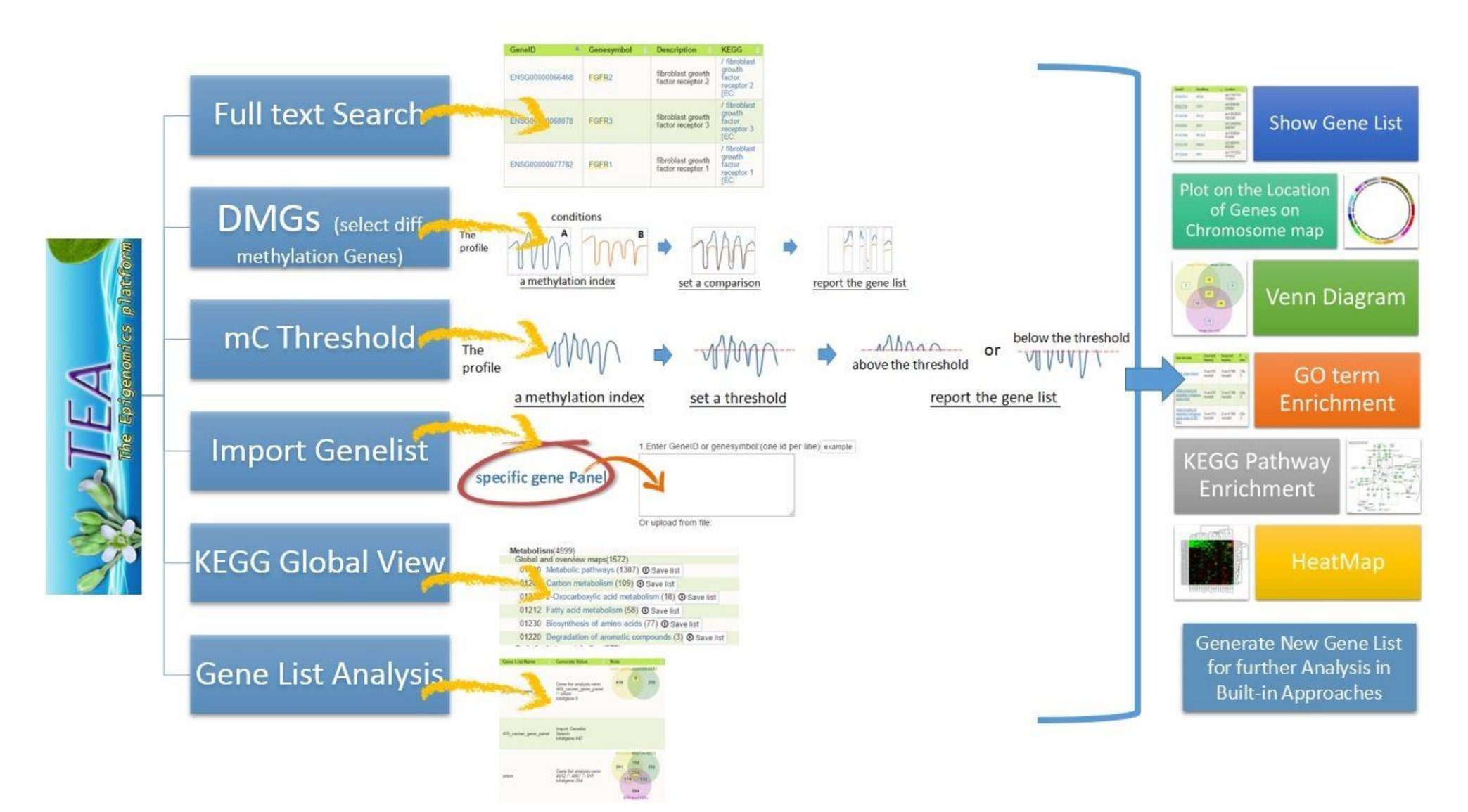

### Find Genes by Value

DMGs : Select differentially methylated genes by the interested methylation score

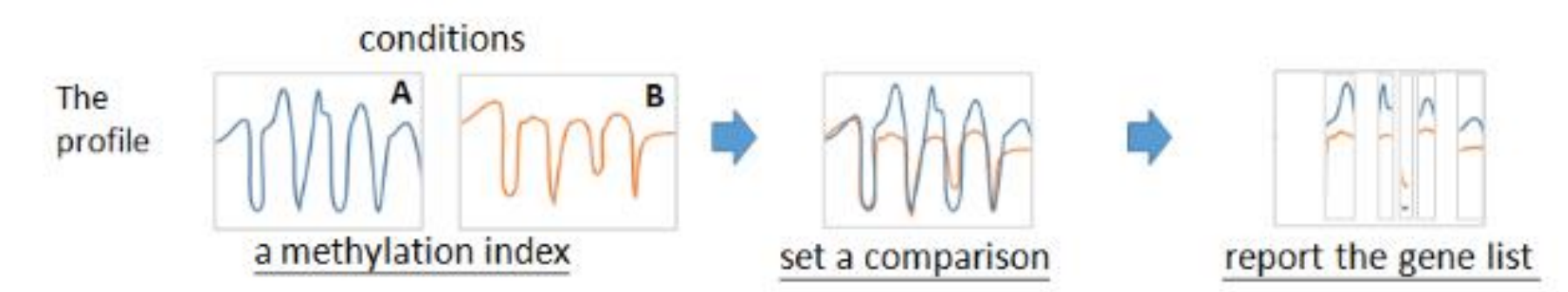

Threshold : Select genes by a cutoff value on the methylation score

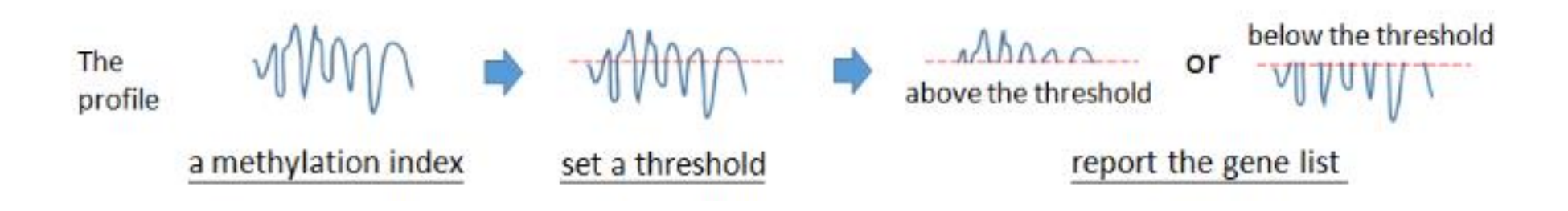

### Gene List and Data Visualization

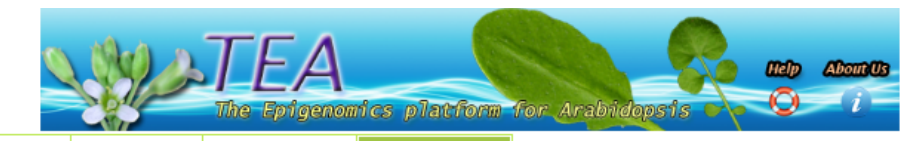

Gene List

Home Full-text search DMGs mC Threshold Import Genelist KEGG GlobalView Gene List Analysis

| Show    | 5 • entries                                           |                                                                                                    | Search:                                                                                                    |                        |                                                                                                    |
|---------|-------------------------------------------------------|----------------------------------------------------------------------------------------------------|----------------------------------------------------------------------------------------------------|------------------------|----------------------------------------------------------------------------------------------------|
| View    | Gene List Name 💧                                      | Generate Value                                                                                                    | Note 🔶                                                                                                    | Time 💡                 | Operation 🔶                                                                                                   |
|         | intersection                                          | Gene list analysis-venn<br>242 genes seleced from DMGs module (Ctl_drm2) N 263 genes seleced from DMGs module (Ctl_poIV) N 50 genes seleced from<br>DMGs module (Ctl_drm3)<br>totalgene:21                                     | 1 units dispetitionican d'alla (2014) (2017)<br>9 units dispetitionican de la constantia (2017)<br>9 units de la constantia (2017)<br>10 prese asiana d'ana (312) anatán (2017)<br>10 prese asiana d'ana (312) anatán (2017) | 2018-08-04<br>15:18:58 | find delete            ✓ edit name           ✓ edit note           ± downloadgenelist           ± downloadsvg |
|         | 242 genes seleced<br>from DMGs module<br>(Ctl_drm2)   | DMGs<br>poola:Col_1,Col_2 poolb:drm2<br>select ALL, >= 0.15<br>GeneTypeconstrains:protein_coding.pseudogene.rRNA.tRNA.snRNA.snoRNA.miRNA.ncRNA.transposable_element<br>Chromosome:1,2,3,4,5,Mt,Pt<br>Search:<br>totalgene:242  |                                                                                                    | 2016-06-04<br>15:15:34 |                                                                                                    |
|         | 263 genes seleced<br>from DMGs module<br>(Ctl_poIV)   | DMGs<br>poola:Col_1,Col_2 poolb:nrpe1<br>select ALL, >= 0.15<br>GeneTypeconstrains:protein_coding.pseudogene.rRNA.tRNA.snRNA.snoRNA.miRNA.ncRNA.transposable_element<br>Chromosome:1,2,3,4,5,Mt,Pt<br>Search:<br>totalgene:263 |                                                                                                    | 2018-08-04<br>15:14:55 | delete     edit name       edit note     downloadgenelist                                                     |
|         | 50 genes seleced<br>from DMGs module<br>(Ctl_drm3)    | DMGs<br>poola:Col_1,Col_2 poolb:drm3<br>select ALL, >= 0.15<br>GeneTypeconstrains:protein_coding.pseudogene.rRNA.tRNA.snRNA.snoRNA.miRNA.ncRNA.transposable_element<br>Chromosome:1,2,3,4,5,Mt,Pt<br>Search:<br>totalgene:50   |                                                                                                    | 2018-08-04<br>15:12:44 |                                                                                                    |
|         | 11 genes are stored<br>from import genelist<br>module | Import Genelist<br>Search:<br>totalgene:11                                                                                                    |                                                                                                    | 2016-06-04<br>14:26:12 | delete     Image: edit name       Image: edit note     Image: edit name                                       |
| Showing | g 1 to 5 of 5 entries                                 |                                                                                                    |                                                                                                    |                        | Previous Next                                                                                                 |

2.Select Analytic Approach: Show Gene List pmt\_CG • Plot on the location of genes on chromosome map Show Venn Diagram Calculate GO term enrichment default p value cutoff 0.1 • Calculate KEGG pathway enrichment Draw heatmap with 2D clustering (Max. 3000 GeneID) pmt\_CG •

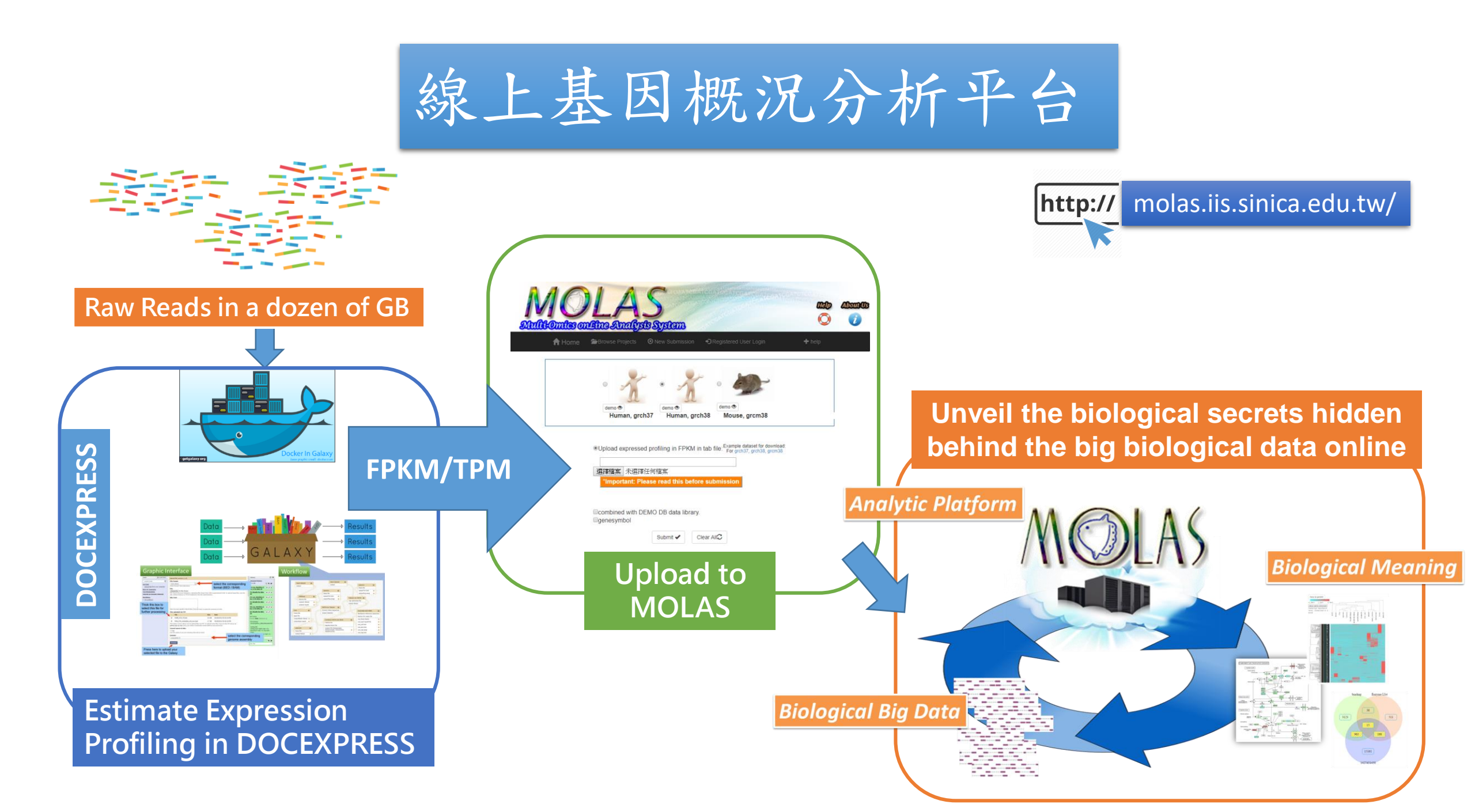

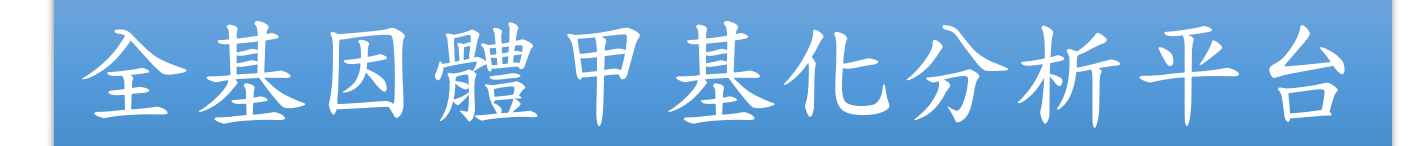

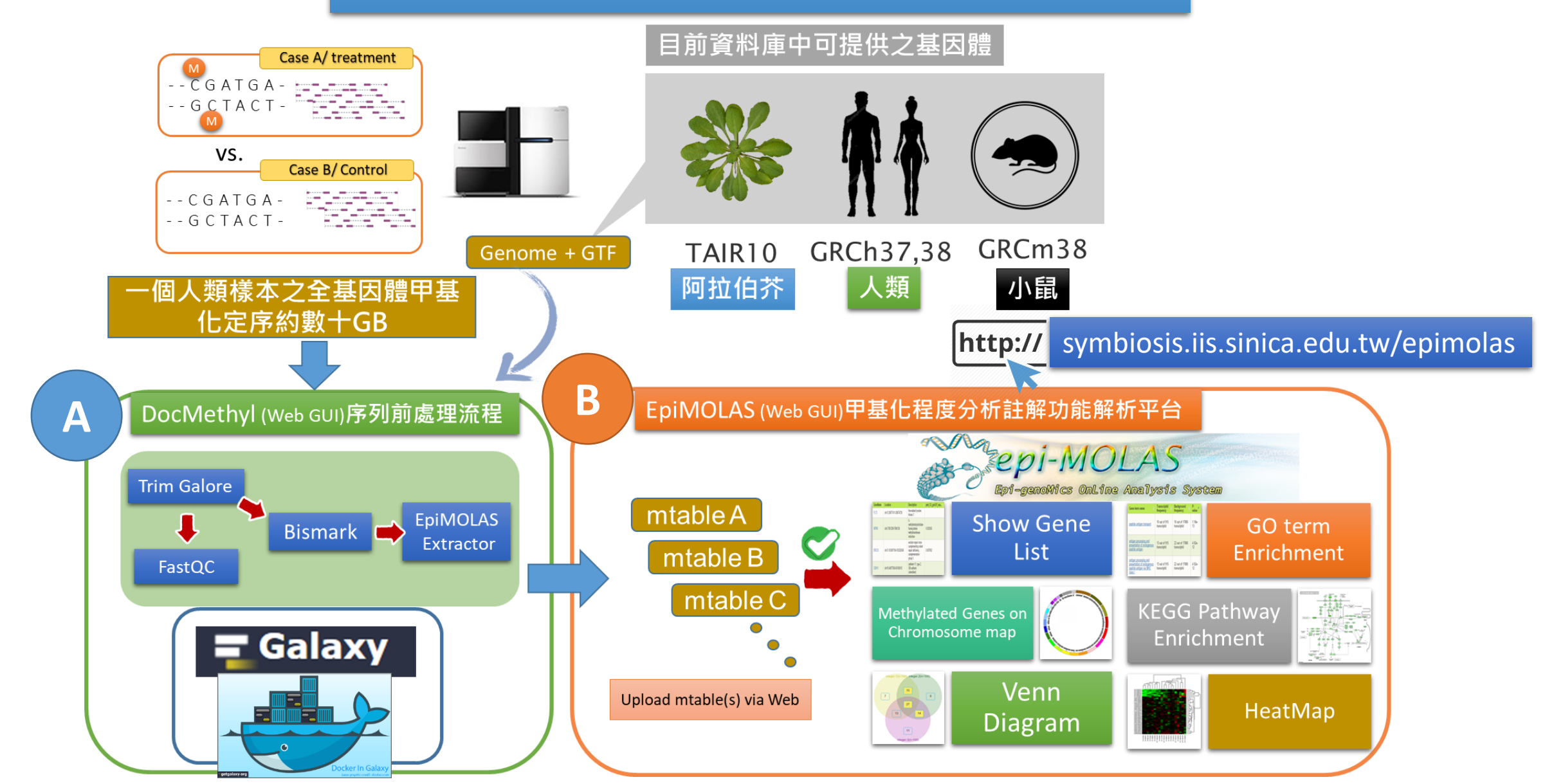

## Questions?

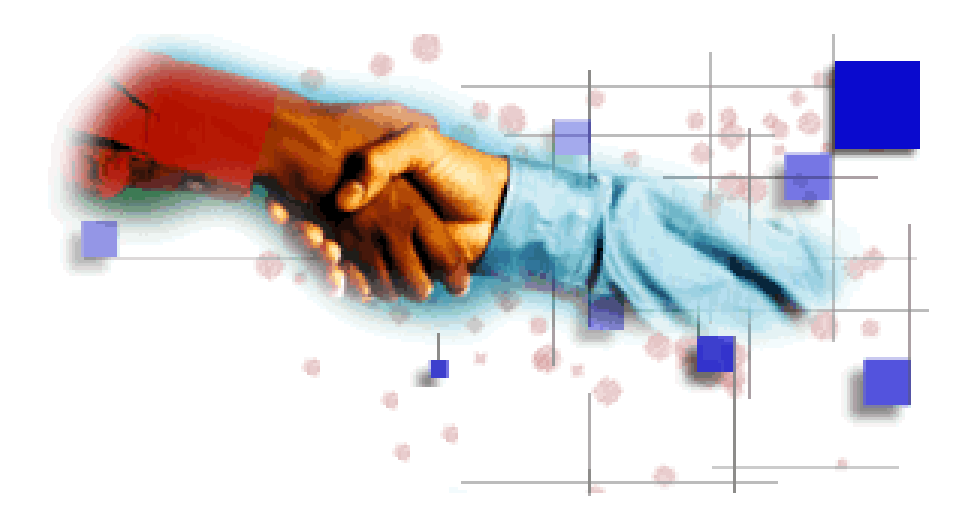

### Other Issues ?

- Experiment Design? Biological Replicates >>> Technical Replicates
- Library Protocols:
  - Stranded or not?
  - PolyA tailed or rRNA depletion?
  - Have reference genome? Novel transcripts? Fusion transcripts?
- Special protocols that need extra bioinformatical works?
- Trimmed read length? Low complexity repeats? Other sources of contamination?

## A Typical RNA-Seq Experiment

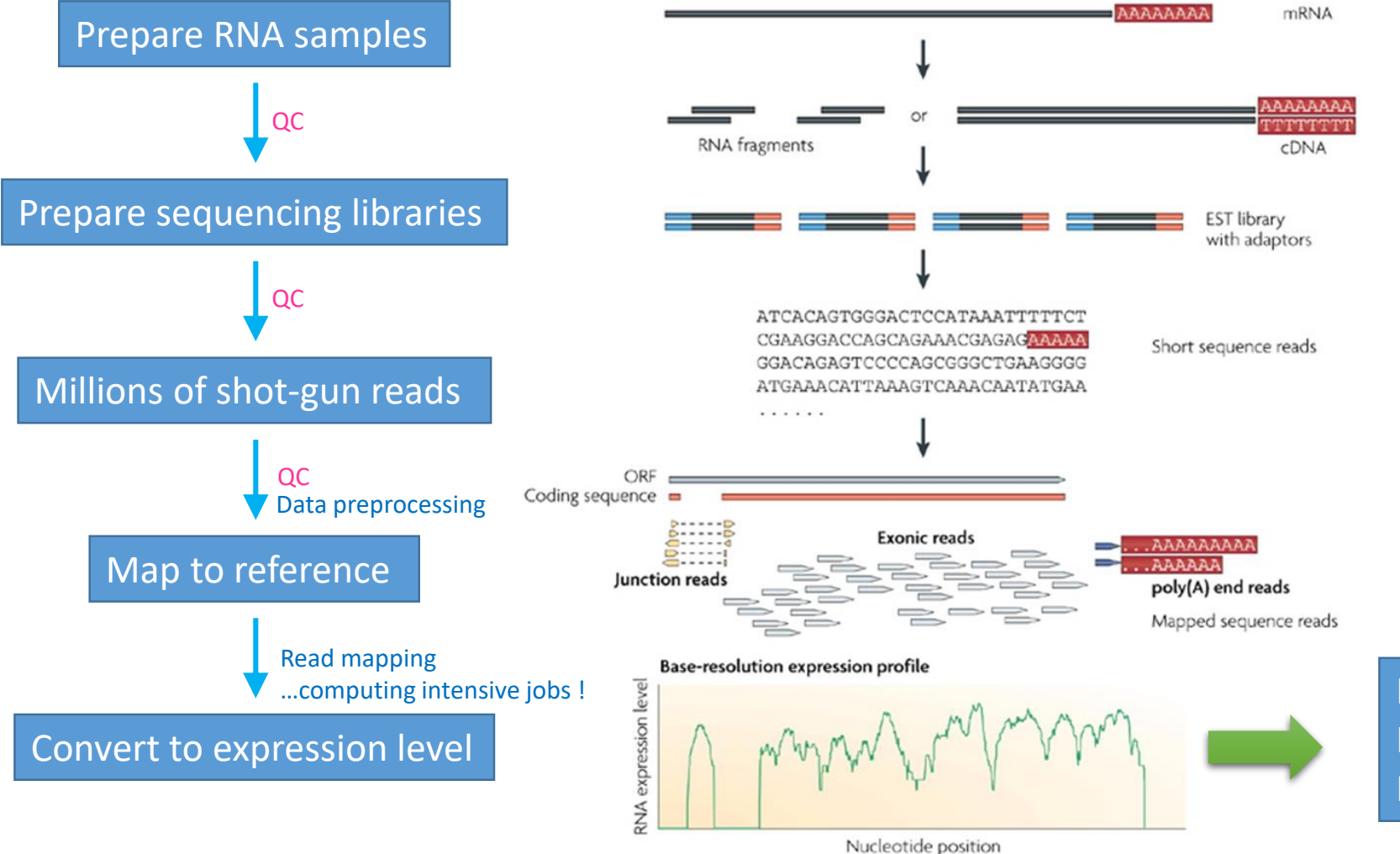

Intensive analysis to Interpretate Biological Meanings

http://www.nature.com/nrg/journal/v10/n1/full/nrg2484.html

Nature Reviews | Genetics